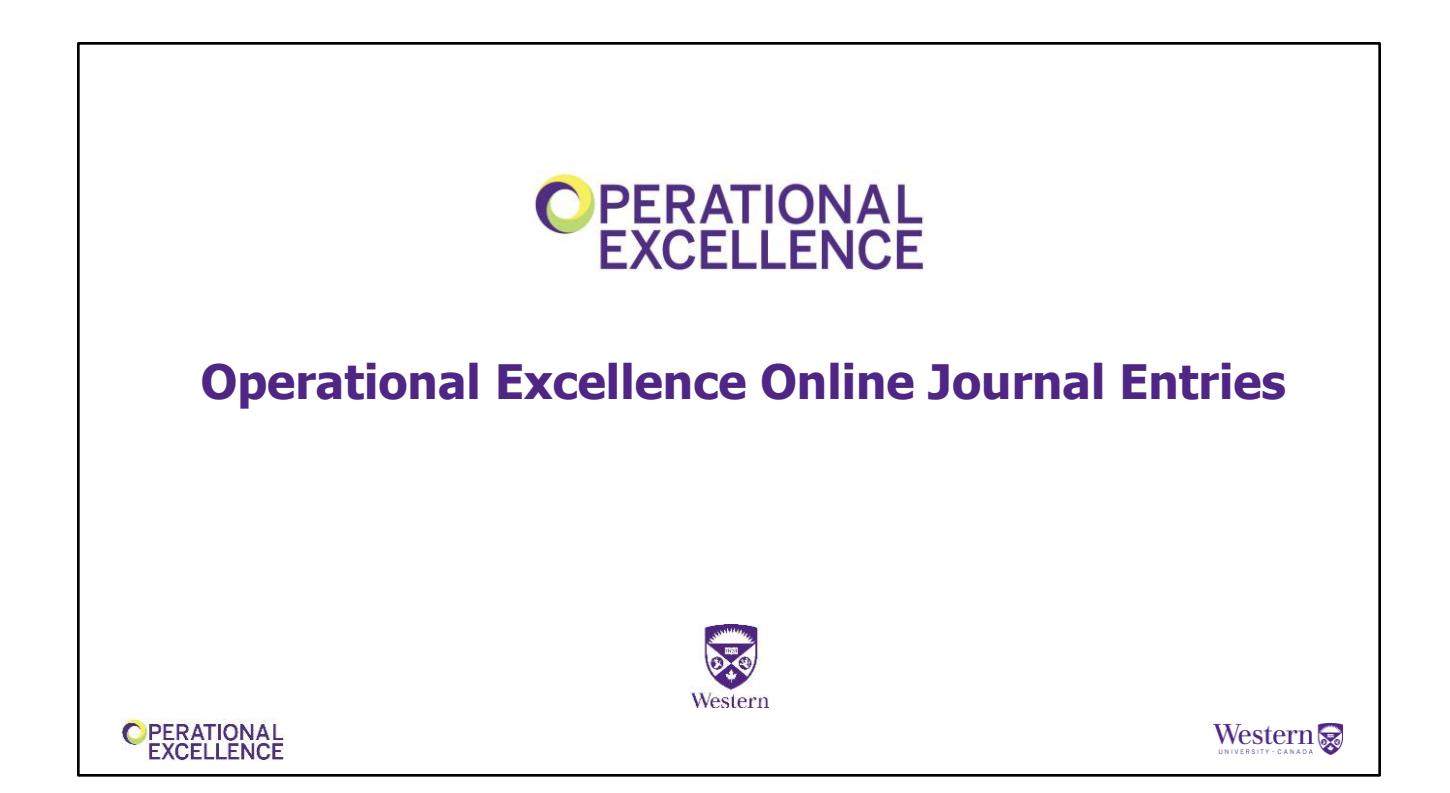

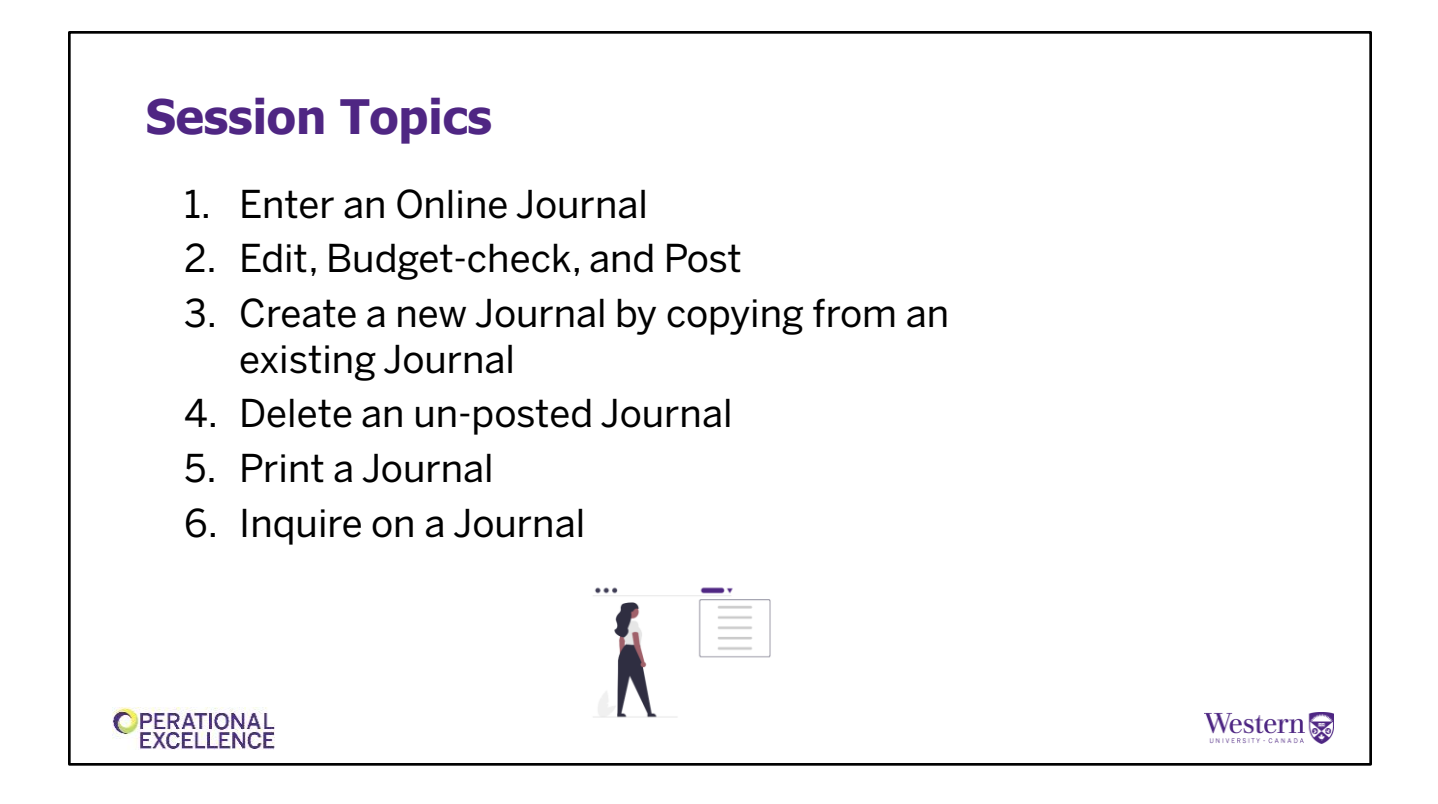

We'll start by walking through the topics in today's session:

We will do some large and small group discussion along the way and overall the session will be fast paced and fun and we are glad you are joining us today!

# **Session Topics**

- 1. Enter an Online Journal
- 2. Edit, Budget-check, and Post
- 3. Create a new Journal by copying from an existing Journal
- 4. Delete an un-posted Journal
- 5. Print a Journal
- 6. Inquire on a Journal

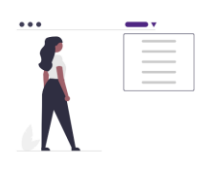

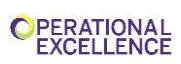

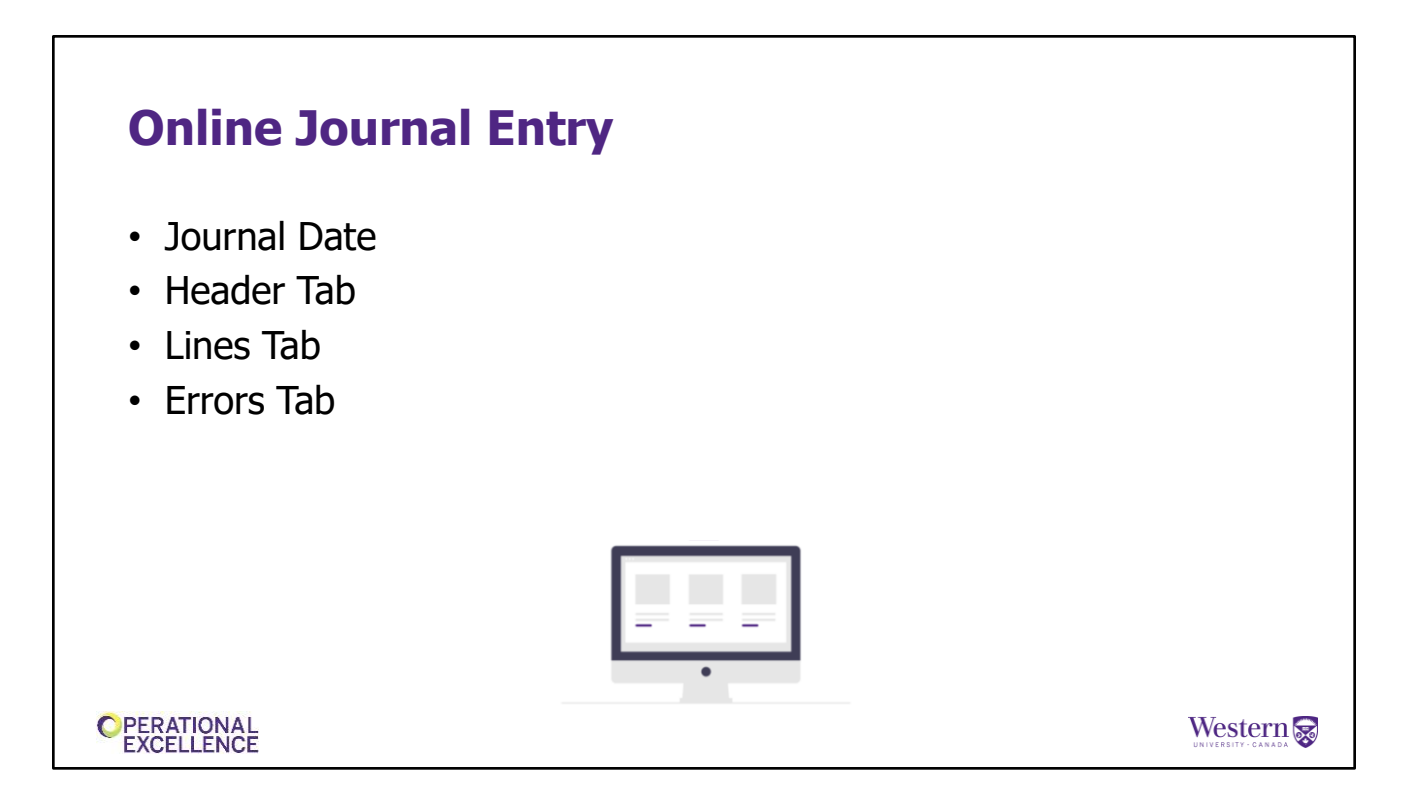

What is a Journal Entry?

A journal entry is a balanced transaction that moves money between chartfield combinations and contains debits and credits.

When entering a Journal Entry, there are a few items a user will need to address. These items include: Journal date, Header tab, UWO Lines tab, Totals tab, Errors tab.

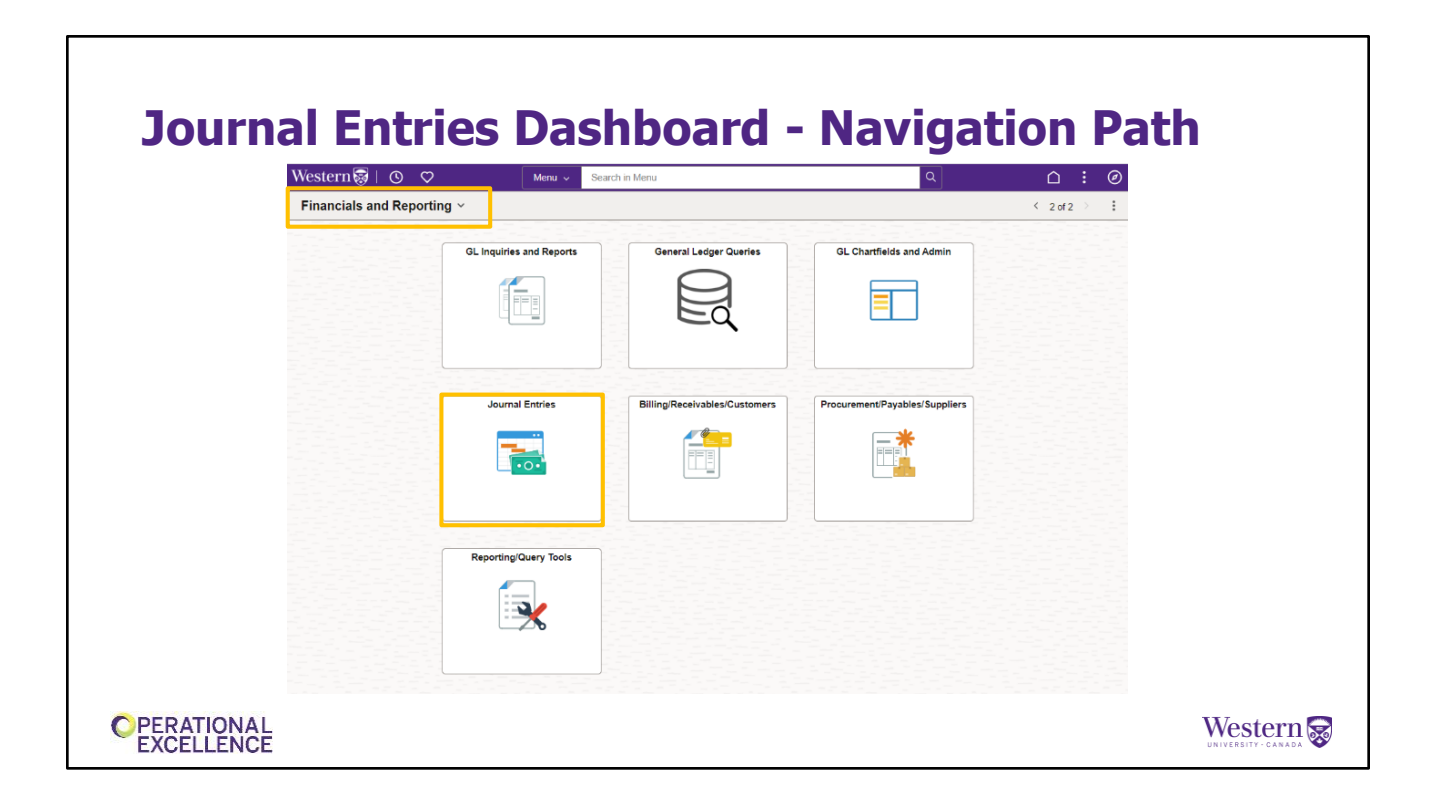

To access the **Journal Entries dashboard**, click on the **Financials and Reporting** homepage, then click on the **Journal Entries** tile.

# **Journal Entries Dashboard-Navigation Path**

| Actuals Journal Entry | Journal Entry                            | New Window               |
|-----------------------|------------------------------------------|--------------------------|
| Journal Inquiry       | Add a New Value                          | Q Find an Existing Value |
| Print Journal Entry   |                                          |                          |
| Copy Journal Entry    | *Business Unit UWO_Q<br>*Journal ID NEXT |                          |
| SubSystem Journals    | *Journal Date 04/12/2024 (b)<br>Add      |                          |
|                       |                                          |                          |
|                       |                                          |                          |
|                       |                                          |                          |
|                       |                                          |                          |

All of the different Journal Entry related topics we will cover today, will be listed in the menu options area in the Journal Entries dashboard (as highlighted on the left side of this page)

# Enter an Online Journal- Navigation Path 0 0 $\hat{\Box}$ ( **Journal Entries** <table-of-contents> Actuals Journal Entry Journal Entry 9 Journal Inquiry Q Find an Existing Value Add a New Value Print Journal Entry \*Business Unit UWO 🔄 Copy Journal Entry \*Journal ID NEX \*Journal Date 04/12/2024 31 SubSystem Journals Add C PERATIONAL EXCELLENCE Western 🔜

To enter on online journal entry, click on **Actuals Journal Entry** menu option. This will automatically open on the Add a New Value tab.

Business Unit will default according to your user profile (for most users this will be "UWO").

Journal ID will always be "Next", for the next available journal number in the system. The journal ID number will be visible for all GL transactions and can be used to track down additional information when reconciling (e.g. who created the journal, when, for how much, etc.) Users <u>cannot</u> enter their own journal number.

Journal Date will default to "Today's" date, but can be changed:

- If the journal date needs to be changed, it can only be changed HERE, and not later
- The journal date determines the accounting period of the transaction (e.g. if the journal is date is May, then it will be posted in Period 1)
- Most users should not need to alter the default journal date, and would only change the date if the journal needed to be posted in a specific month or accounting period that is not "today's" date (e.g. today is the last day of the month, but you want to create a journal for the next month – you could change the date to "tomorrow", which will post the journal into the next month)
- · Most users need special permission from Financial Services to back-date a

journal – please check before you try!

- Journals created with the wrong date must be deleted if not yet posted, or copied, and must be reversed if posted
- Journal dates can be forward-dated to any open accounting period, (to end of current Fiscal Year), but can only be back-dated to the first day of the month of the current open period (e.g. if today's date is September 29, the open period is 5, so the earliest possible journal date would be September 1)
- Western's Fiscal Year runs from May 1 to April 30, with 12 accounting periods (May = Period 1, December = Period 8, etc.)

Once the **\*Business Unit** and **\*Journal Date** fields have been addressed, click on the "Add" button to being the journal entry process.

| Journal Entries  Actuals Journal Entry  Journal Inquiry  Print Journal Entry  SubSystem Journals  Attachments (0) Entered 0n  I unit Unit Unit of the first of the first of th | New Window   Personalize Page |
|----------------------------------------------------------------------------------------------------|-------------------------------|
| Actuals Journal Entry      Journal Inquiry     Journal Entry     Print Journal Entry     Copy Journal Entry     SubSystem Journals     SubSystem Journals     Actuals     Copy Journal Entry     SubSystem Journals     Copy Journal Entry     SubSystem Journals     Copy Journal Entry     SubSystem Journals     Copy Journal Entry     SubSystem Journals     Copy Journal Entry     SubSystem Journals     Copy Journal Entry     SubSystem Journals     Copy Journal Entry     SubSystem Journals     Copy Journal Entry     SubSystem Journals     SubSystem Journals     Copy Journal Entry     SubSystem Journals     SubSystem Journals     Su            | Date 04/12/2024               |
| ? Journal Inquiry       Unit UWO       Journal ID NEXT         Print Journal Entry       Long Description       254 characters remaining         Copy Journal Entry       Fiscal Year       254 characters remaining         SubSystem Journals       Fiscal Year       254 characters remaining         *Source ONL       Period       Period         Reference Number       Save         Attachments (0)       Entered Dn         Lentered Dn       Lentered Dn         Lentered Dn       Lentered Dn                                                                                                    | Date 04/12/2024               |
|                                                                                                    | 224                           |
| Copy Journal Entry      Copy Journal Entry      SubSystem Journals      Keference Number      Attachments (0)      Entered By SCUPDEMO      Level Wedge On      Level Wedge On      L      | 124                           |
| Copy Journal Entry SubSystem Journals  Fiscal Year  Fiscal Year  Fisca | 124                           |
| SubSystem Journals    SubSystem Journals                                                                                                    | 10                            |
| Attachments (0) Entered By SCUPDEMO Entered On Level Medicae On                                                                                                    | 12                            |
| Attachments (0)<br>Entered By SCUPDEMO<br>Entered On<br>Last Hudded On                                                                                                    | ournal Incomplete Status      |
| Entered On                                                                                                    |                               |
| Loot Undeted On                                                                                                    |                               |
| II Save El Notify & Refresh                                                                                                    | Add // Update/Display         |
| Header   Lines   Totals   Errors                                                                                                    |                               |
|                                                                                                    |                               |
|                                                                                                    |                               |

The Header contains the high level information about the Journal – i.e. the Journal number, date, description, entered-by, source, etc. Each journal has only 1 Header, but will contain multiple journal lines.

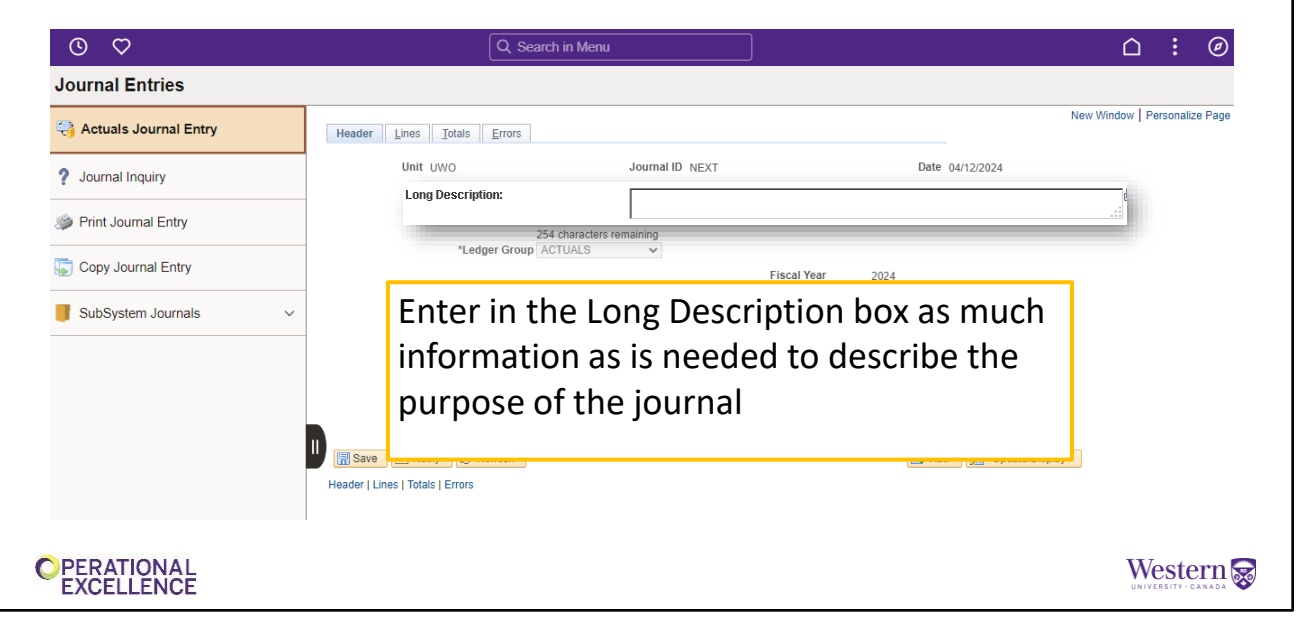

A Long Description is highly recommended. Enter a description that explains the purpose of the journal (e.g. transfer of unspent funds from account A to account B). Be descriptive as this information helps others too. The more descriptive, the better!

| Journal Entries                                                                       |                                                                                                    |                              |
|---------------------------------------------------------------------------------------|----------------------------------------------------------------------------------------------------|------------------------------|
| Actuals Journal Entry                                                                 | Header Lines Totals Errors                                                                                                    | New Window   Personalize Pag |
| Journal Inquiry     Print Journal Entry     Copy Journal Entry     SubSystem Journals | Unit UWO     Journal ID NEXT     Date 04/12/2024       Long Description     254 characters remaining       "Ledger Group ACTUALS     *       Fiscal Year     2024       Reference Number:     12 |                              |
|                                                                                       | The Reference Number field is optional and provides an additional field for tracking purposes                                                                                                    | splay                        |
|                                                                                       | Header   Lines   totals   Errors                                                                                                    |                              |

Reference Number is optional but can be useful if you need this to track your entries. Can be used in queries later if you need to follow up.

|                         |                                   | w Window   Pare                |
|-------------------------|-----------------------------------|--------------------------------|
| 👌 Actuals Journal Entry | 🔤 Use this checkbox to p          | revent vour iournal            |
| ? Journal Inquiry       | from being posted auto            | omatically – useful            |
| Print Journal Entry     | when saving a journal             | to be worked on later          |
| Copy Journal Entry      | 0,                                |                                |
| SubSystem Journals V    | *Source ONL Q<br>Reference Number | Period 12                      |
|                         | Attachments (0)                   | Save Journal Incomplete Status |
|                         | Entered By SCUPDEMO               |                                |
|                         | Entered On                        |                                |
|                         | II Save E Notify C Refresh        | 📑 Add 🗾 Update/Display         |
|                         | Header   Lines   Totals   Errors  |                                |
|                         | Header   Lines   Totals   Errors  | 💽 Add 🖉 Update/Display         |

Only use the checkbox for "Save Journal Incomplete Status" when you save a journal to work on later. This prevents the system from processing the journal until you are ready, however you must remove the checkbox for the journal to eventually post.

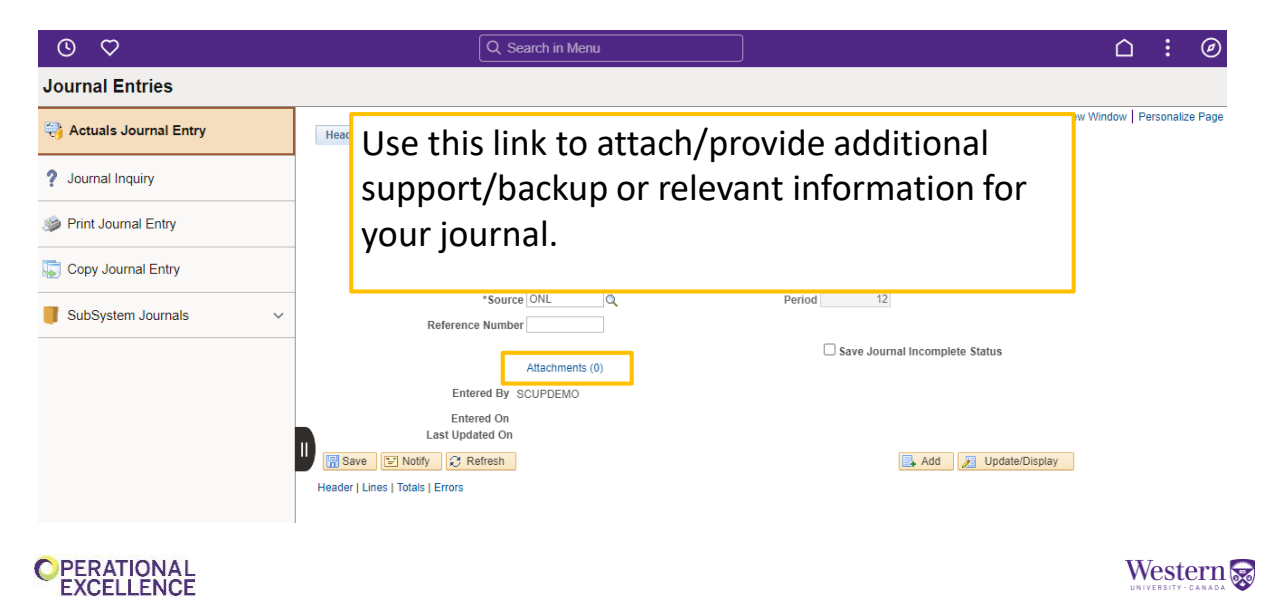

Use the \*Attachments link to attach/provide additional support/backup or relevant information for your journal entry.

Please note an attachment can only be added prior to posting your own journal.

Journal attachments can be viewed from the Journal Print report (accessible from the Journal Print navigation option but not currently from the drop-down option on the Journal Lines page), or from the Journal Inquiry page.

| Journal Entries  Actuals Journal Entry  Journal Inquiry  Print Journal Entry  Copy Journal Entry | Header Lines<br>Unit  | s Totals Errors t UWO Long Description 2014 dia 2014 dia | Journal ID NEXT           |                  | Date 04/12/2024         | New Window   Person | ialize Page |
|--------------------------------------------------------------------------------------------------|-----------------------|----------------------------------------------------------------------------------------------------|---------------------------|------------------|-------------------------|---------------------|-------------|
| Actuals Journal Entry Journal Inquiry Print Journal Entry Copy Journal Entry                     | Header Lines          |                                                                                                    | Journal ID NEXT           |                  | Date 04/12/2024         | New Window   Person | nalize Page |
| Journal Inquiry     Print Journal Entry     Copy Journal Entry                                   | Unit                  | t UWO<br>Long Description                                                                                                    | Journal ID NEXT           |                  | Date 04/12/2024         |                     |             |
| Print Journal Entry Copy Journal Entry                                                           |                       | Long Description                                                                                                    | ractors remaining         |                  | 2                       |                     |             |
| Copy Journal Entry                                                                               |                       | *Ledger Group ACTUA                                                                                                    | actors remaining          |                  |                         |                     |             |
| _                                                                                                |                       |                                                                                                    | ALS 🗸                     | Fiscal Year 2024 |                         |                     |             |
| SubSystem Journals                                                                               |                       | *Source ONL                                                                                                    | Q                         | Period 12        | 2                       |                     |             |
|                                                                                                  |                       | Attachm                                                                                                    | ients (0)                 | Save Jou         | urnal Incomplete Status |                     |             |
| Only<br>other<br>show                                                                            | use the<br>r fields o | highlighte<br>on the Hea                                                                                                    | ed fields. No<br>Ider tab | D                | 💽 Add 🖉 Update/Di       | isplay              |             |
|                                                                                                  |                       | cu.                                                                                                    |                           |                  |                         | Wa                  | atoma       |

Most of the remaining fields and links on this page should not be used. Any questions regarding the use of other fields should be directed to Western Financial Services.

| Enter                                                                                             | an Onli               | ne Jou           | rnal -                                                       | Lines Ta                                                     | b             |           |                            |
|---------------------------------------------------------------------------------------------------|-----------------------|------------------|--------------------------------------------------------------|--------------------------------------------------------------|---------------|-----------|----------------------------|
| Header Lines Totals Erro                                                                          | rs                    |                  |                                                              |                                                              |               |           |                            |
| Unit UWO                                                                                          | Journal ID NEXT       | Date 1<br>C      | 1/10/2020<br>hange Values                                    |                                                              |               |           |                            |
|                                                                                                   | *Process Edit Journal | ~                | Process                                                      |                                                              |               |           |                            |
| ▼ Lines                                                                                           |                       |                  |                                                              |                                                              |               |           | Personalize   Find   📳   🛄 |
| Select Line *Unit                                                                                 | Speed Code Account    | Fund Dept        | Program Project                                              | Currency Amount                                              | Base Currency | Reference | Journal Line Description   |
| Lines to add 1  Totals Unit Totals UWO 1 UWO 1 UWO 1 UWO 1 UWO 1 Header   Lines   Totals   Errors | Tot                   | I Debits<br>0.00 | onalize   Find   View All [6]]<br>Total Credits Jour<br>0.00 | First () 1 of 1 () Last<br>nal Status Dudget Status<br>N N N |               |           | 🕞 Add 👔 Update/Display     |
|                                                                                                   |                       |                  |                                                              |                                                              |               |           |                            |

Once you've entered all relevant information in the Header tab, next you'll want to click on the Lines tab to enter your lines.

| UNIC DWO           | Journal ID NEXT *Process Edit Journal |              | ~      | Date C | 11/10/2020<br>hange Values<br>Proce | SS         |                |             |           |           |
|--------------------|---------------------------------------|--------------|--------|--------|-------------------------------------|------------|----------------|-------------|-----------|-----------|
| ▼ Lines            |                                       |              |        |        | -                                   |            |                |             |           |           |
| Select Line *Unit  | Speed Code Account                    | Fund         | Dept   |        | Program                             | Project    |                | Currency    | Amou      | nt 225.00 |
|                    | 022000                                |              | 470400 | Q      | 30001                               |            | Q              | CAD         |           | 225.00    |
|                    | 2 645000                              |              | 4/0400 | Q      | 38001 Q                             |            | Q              | CAD         | Q         | -225.00   |
| Lines to add 1 🛨 😑 | I                                     |              |        |        |                                     |            |                |             |           |           |
| ▼ Totals           |                                       |              |        | Pers   | onalize   Find                      | View All   | 🧟   🔜 🛛 F      | irst 🕢 1 of | 1 🕑 Last  |           |
| Unit Total Lines   |                                       | Total Debits |        |        | Tot                                 | al Credits | Journal Status | Budg        | et Status |           |
| JWO 2              |                                       | 225.00       |        |        |                                     | 225.00     | N              |             | N         |           |

Here you can see the user entered two lines for their journal entry.

| Unit UWO Journal ID NEXT Date 11/10/2020<br>Change Values<br>*Drocese Edit Journal V Process<br>*Unit Speed Code Account Dept Program Project Currency<br>UWO Q Q Q 470400 Q 38001 Q Q CAD Q                  |             |
|----------------------------------------------------------------------------------------------------|-------------|
| L         Speed Code         Account         Dept         Program         Project         Currency           UWO         Q         Q         Q         470400         Q 38001         Q         CAD         Q |             |
|                                                                                                    | Amount      |
|                                                                                                    | 225.00      |
| Image: Total Lines       Enter a Speed Code plus an Account. Once the Speedcode has been entered, it will disappear from the line when the journal is saved.                                                  | Last<br>tus |

It is recommended that you enter your journal lines using a Speed Code plus an Account. Entering a speed code will automatically populate all other related chartfield combinations. Please note, once the journal is saved, the speedcode will disappear from the journal line.

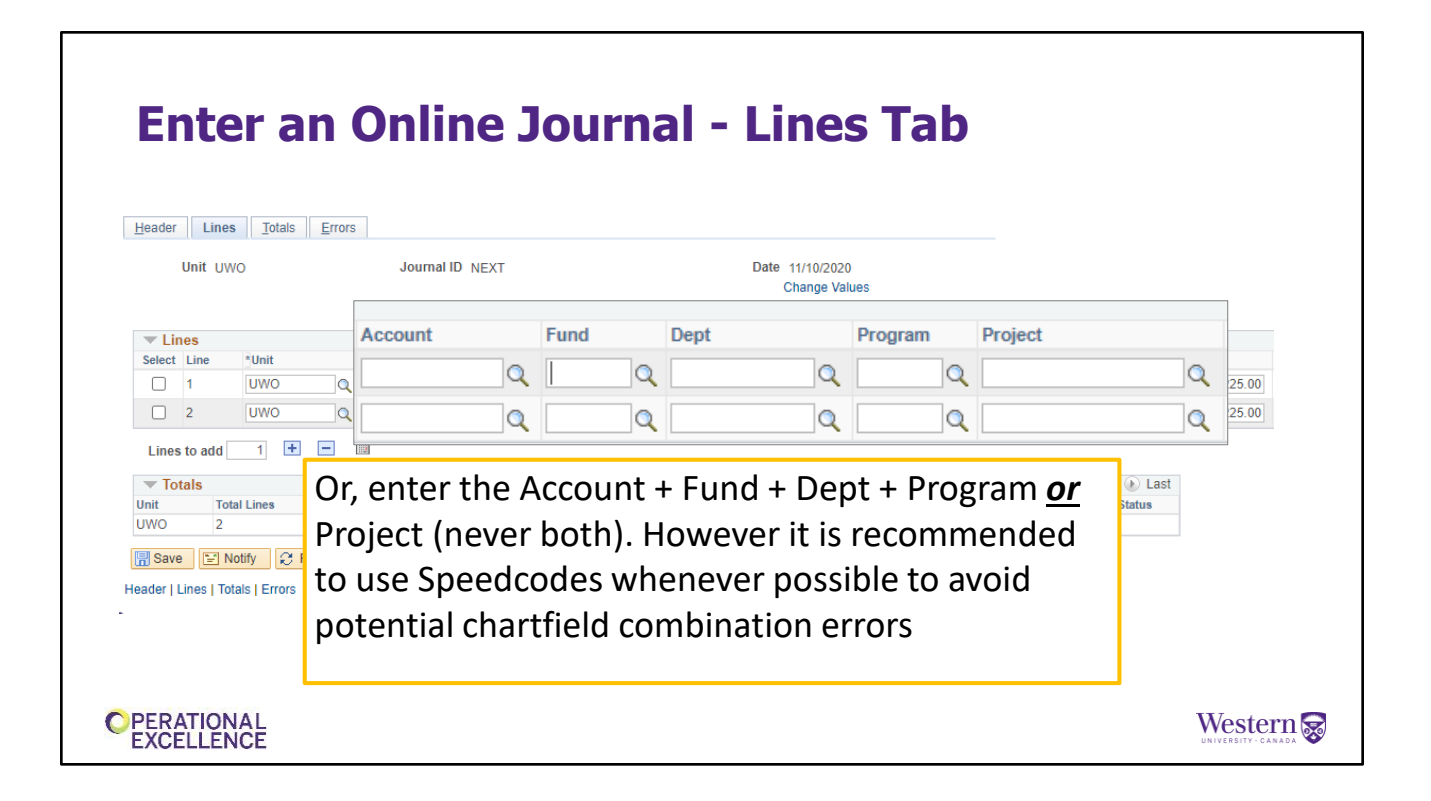

Alternatively, you can enter the full chartfield combination of Unit, Account, Fund, Dept, and either Program or Project (never both Program and Project).

- We strongly recommend using Speedcodes to avoid edit errors.
- Funds 1 and 3 will usually have a Program, but never a Project.
- Funds 2, 4, and 6 will <u>never</u> have a Program but must <u>always</u> have a Project.

| Header Lines Iotais                                               |                       |                  | Deta 44402020         |                                 |                 |
|-------------------------------------------------------------------|-----------------------|------------------|-----------------------|---------------------------------|-----------------|
| UNIT DWO                                                          | Journal ID NEXT       |                  | Change Values         | A                               | ount            |
|                                                                   | *Process Edit Journal |                  | ✓ Process             | Am                              | ount            |
| Lines     Select Line *Unit                                       | Speed Code Account    | Fund             | Dent Program Project  | Currenc                         | 225.00          |
|                                                                   |                       |                  | Q 470400 Q 38001 Q    | Q CAD                           |                 |
| 2 UWO                                                             | Q 645000              | Q 1              | Q 470400 Q 38001 Q    | Q CAD                           | -225.00         |
| Lines to add 1 🛨                                                  | -                     |                  | Debits are positive.  |                                 |                 |
| Totals           Unit         Total Lines           UWO         2 |                       | Total Del<br>225 | Credits are negative. | First 🕢 1 of 1<br>Status Budget | Last     Status |
| Save Notify C Ret                                                 | resh                  | l                |                       |                                 |                 |

Every journal must have at least 2 lines – one will always be your credit line and the other one will be your debit line. Debits are positive numbers (+) and Credits are negative (-).

| Enter a                                                                      | n Onli              | ne J     | our     | na  | ıl -   | Li          | nes                               | s Tab            |      |            |        |        |               |
|------------------------------------------------------------------------------|---------------------|----------|---------|-----|--------|-------------|-----------------------------------|------------------|------|------------|--------|--------|---------------|
| <u>H</u> eader Lines Totals<br>Unit UWO                                      | Errors<br>Click the | + sign   | to ado  | la  | line   | Date 1<br>C | 1/10/2020<br>hange Values<br>Proc | s<br>ess         |      |            |        |        |               |
| Lines     Select Line     Yunit                                              | Speed Code          | Account  | Fund    |     | Dept   |             | Program                           | Project          |      | Currency   |        | Amount |               |
| □ 1 UWO                                                                      |                     | Q 622000 | Q 1     | Q   | 470400 | Q           | 38001                             | L                | Q    | CAD        | Q      |        | 225.00        |
| Lines to add                                                                 |                     | Q 645000 | Q 1     | Q   | 470400 | Q           | 38001                             |                  | Q    | CAD        | Q      |        | -225.00       |
| ▼ Totals                                                                     | ]                   |          |         |     |        | Pers        | onalize   Fin                     | d   View All   🗾 | F    | irst 🕢 1 ( | of 1 🕟 | Last   |               |
| Init Total Co<br>JWO 2 TO<br>Save E Notify<br>ader   Lines   Totals   Errors | ) delete a          | line, s  | elect 1 | :he | line   | e(s),       | ther                              | n click tł       | ne - | · sigr     | ו      |        |               |
|                                                                              |                     |          |         |     |        |             |                                   |                  |      |            |        |        |               |
|                                                                              |                     |          |         |     |        |             |                                   |                  |      |            |        |        | <b>XX</b> 7 ( |

To add one or more new lines, enter the number of new lines and click the + symbol. Alternatively, to delete lines, select the line(s) and then click the – symbol.

| Enter an                         | On       | line Jou      | ırnal -       | Lin                          | es Ta                 | b                        |  |  |  |
|----------------------------------|----------|---------------|---------------|------------------------------|-----------------------|--------------------------|--|--|--|
| Header Lines Totals Error        | 3        |               |               |                              |                       |                          |  |  |  |
| Unit UWO                         | Jo       | urnal ID NEXT |               | Date 11/<br>Chai             | 10/2020<br>nge Values |                          |  |  |  |
|                                  | *F       |               |               |                              | -                     | Personalize Find 🛛 🗐     |  |  |  |
| ▼ Lines                          |          | Amount        | Base Currency | Refer                        | ence                  | Journal Line Description |  |  |  |
| Select Line *Unit                | Speed Co | 225.00        | CAD           |                              |                       | Supplies                 |  |  |  |
|                                  |          | 225.00        | CAD           |                              |                       | Travel Coperal           |  |  |  |
|                                  |          | -225.00       | CAD           |                              |                       | Travel-General           |  |  |  |
| Lines to add 1 🛨 🖃               | 1        |               |               |                              |                       |                          |  |  |  |
| Totals Unit Total Lines          |          | Tot           | al Debits     | Person                       | Iournal               | Line Description         |  |  |  |
| UWO 2                            | Dof      | orongo field  | ic 10         |                              |                       |                          |  |  |  |
| 🔚 Save 🖹 Notify 🤗 Refresh        | Rei      | erence neid   | IS TO         | field is 30 characters wide. |                       |                          |  |  |  |
| Header   Lines   Totals   Errors | cha      | racters wid   | e 🛛           |                              | Will cor              | ntain the "Account"      |  |  |  |
|                                  |          |               | -             | will contain the Account     |                       |                          |  |  |  |
|                                  |          |               |               |                              | descrip               | tion by default.         |  |  |  |
|                                  |          |               |               |                              |                       |                          |  |  |  |
|                                  |          |               |               |                              |                       |                          |  |  |  |
| PERATIONAL                       |          |               |               |                              |                       | Wester                   |  |  |  |

The Reference field is 10 characters wide, and the Journal Line Description is 30 characters wide. Use them to provide more information that is specific to the transaction line (e.g. "Purolator" as a Reference, or "September 2015 charges" as a Line description).

• Journal Line Description will default to the "account description" if you do not enter a line description.

# **Enter an Online Journal-Lines Tab Standard Accounting Practices**

- Expenses moved by a Journal Entry should <u>identify</u> the specific expenses being moved by <u>referencing</u> the original expense transaction.
  - Identify the specific expense to be moved by locating the transaction using the GL Inquiry tool.
  - *Reference* the original expense transaction in the Journal Line Reference Field to create an audit trail.

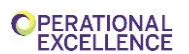

Western 蒙

When moving an expense, there are standard accounting practices you should follow.

Expenses moved by a Journal Entry should identify the specific expenses being moved by referencing the original expense transaction.

You can identify the specific expense to be moved by first locating the original transaction in Western's General Ledger using the GL Inquiry tool. You'll want to note the transaction's Account code, the Program/Project where it is posted, and the amount. This is the Account and Program/Project that must be credited (-) by the Journal Entry.

Once you've identified your expense, you can then reference the original expense transaction using the Reference and Journal Line Description Fields.

| E<br>S | nte<br>tar   | er<br>nd | an<br>Iar  | d    | On<br>Ac     |   | ne<br>ol | s :<br>T | Jo<br>nti | ur<br>ng | na<br>g P | al-I<br>Pra | Line<br>ctie | 29    | 5 <b>1</b><br>25 | ab     |           |               |            |                          |
|--------|--------------|----------|------------|------|--------------|---|----------|----------|-----------|----------|-----------|-------------|--------------|-------|------------------|--------|-----------|---------------|------------|--------------------------|
|        | Inter/IntraU | Jnit     | *Proce     | ss E | Edit Journal |   |          |          | ~         |          | Proc      | 355         |              | *     | Line             | 10 ¥ ¥ |           |               |            |                          |
| s      |              |          |            |      |              |   |          |          |           |          |           |             |              |       |                  |        |           |               |            | Perconalize   Find   7   |
| ne     | *Unit        |          | Speed Code |      | Account      |   | Fund     |          | Dept      |          | Program   | Project     |              | Curre | ency             | Amount | 750.00    | Base Currency | Reference  | Journal Line Description |
|        | LINIO        |          |            |      | 622000       | 4 | 2        | 4        | 370450    | 4        |           | R4171A      |              | CAD   | ·                | ~      | 759.88    | CAD           | 00240799   | Fisher Scientific beaker |
|        | UWO          | Q        |            |      | 022000       | Q | 2        | 4        | 370450    | Q        |           | R41/1A      |              | CAD   | ,                | 4      | -759.88   | CAD           | 50240799   | Fisher Scientific beaker |
|        | UWO          | Q        |            |      | 645000       | Q | 2        | Q        | 370450    | Q        |           | R4171A      |              | CAD   | ,                | 2      | 123.56    | CAD           | E0259877   | I rain ticket I oronto   |
|        | UWO          | Q        |            |      | 645000       | Q | 2        | Q        | 370450    | Q        |           | R41/1A      | 4 Q          | CAD   | )                | 2      | -123.56   | CAD           | E0259877   | I rain ticket I oronto   |
|        | UWO          | Q        |            | Q    | 601220       | Q | 2        | Q        | 370450    | Q        |           | R4171A      | 19 Q         | CAD   | )                | ۹      | 1,000.00  | CAD           | 0200239785 | April 2020               |
|        | UWO          | Q        |            | Q    | 602000       | Q | 2        | Q        | 370450    | Q        |           | R4171A      | 14 Q         | CAD   | )                | ۹      | 130.00    | CAD           | 0200239785 | April 2020               |
|        | UWO          | Q        |            | Q    | 601220       | Q | 2        | Q        | 370450    | Q        |           | R4171A      | 19 Q         | CAD   | )                | ۹      | -1,000.00 | CAD           | 0200239785 | April 2020               |
|        | UWO          | Q        |            | Q    | 602000       | Q | 2        | Q        | 370450    | Q        |           | R4171A      | 4 Q          | CAD   | )                | ۹ 💷    | -130.00   | CAD           | 0200239785 | April 2020               |
|        |              |          |            |      |              |   |          |          |           |          |           |             |              |       |                  |        |           |               |            |                          |
| PEF    |              | NA       | L<br>E     |      |              |   |          |          |           |          |           |             |              |       |                  |        |           |               |            | Western                  |

Here is an example of how you can reference the original expense transaction in your journal entry.

Lines 1 and 2 move Supplies Expenses:

- The journal line Reference field is the Voucher number.
- The Journal Line Description field provides details on the expense being moved.

Lines 3 and 4 move Travel Expenses:

- The Journal Line Reference field is the Expense Claim number.
- The Journal Line Description provides details on the expense being moved.

Lines 5 through 8 move Salary and Benefit Expenses:

- When Salary Expenses are moved, the corresponding Benefit expenses must also be moved.
- The journal line Reference field represents the Employee ID number.
- The Journal Line Description field indicates the time period of salary/benefits being moved.

As you'll notice, every expense requires its own pair of Journal Lines. One line for the debit and the other for the credit.

Please note, Journal Entries may not be used to move expenses planned for the future or to provide a generalized reimbursement; specific expenses must be identified.

# Enter an Online Journal - Errors Tab

| $\leftarrow$   $\odot$ $\heartsuit$ | Q Search in Menu                                                                                                    |                                              |
|-------------------------------------|----------------------------------------------------------------------------------------------------|----------------------------------------------|
| Journal Entries                     |                                                                                                    |                                              |
| ጓ Actuals Journal Entry             | Header Lines Totals Errors Header Errors will contain Journal Sta<br>errors that apply to overall Journal e.                     | itus <sup>dow   Personalize Page</sup><br>g. |
| ? Journal Inquiry                   | Unit UWO Journal ID NEXT Debits do not equal to credits or journal                                                               | nal                                          |
| Print Journal Entry                 | Field Long Name Message Text Catter IS NOT IN an Open accounting per No journal headers are marked in erten                      | 100                                          |
| 😴 Copy Journal Entry                | The Errors         Personalize   Find   [2]   []]         First () 1 of 1 () Last           Field Long Name         Message Text |                                              |
| SubSystem Journals                  | No journal line between line 1 and lin     Line Errors contain combination error                                                 | rs                                           |
|                                     | when an invalid Chartfield has been                                                                                              |                                              |
|                                     | used e.g. an inactive project code or l<br>an invalid combination of chartfields                                                 | has                                          |
|                                     |                                                                                                    |                                              |
|                                     | Refresh                                                                                                    |                                              |
|                                     | Header   Lines   Totals   Errors                                                                                                 |                                              |
|                                     |                                                                                                    |                                              |
| PERATIONAL                          |                                                                                                    | Western                                      |

The Errors tab will display Header and Line Errors you Journal Entry may have if entered incorrectly.

Header errors will contain Journal Status errors that apply to the overall journal - e.g. debits do not equal credits, or the journal date is not in an open accounting period.

Line Errors contain combination errors when an invalid Chartfield has been used (e.g. an inactive Project code) or where an invalid combination of chartfields exits (e.g. having Fund 2 but missing a Project).

- Valid chartfield combinations must include a Unit, Account, Fund, and Dept
- Funds 1 and 3 will usually have a Program, but never a Project
- Funds 2, 4, 5, and 6 must always have a Project, but never a Program

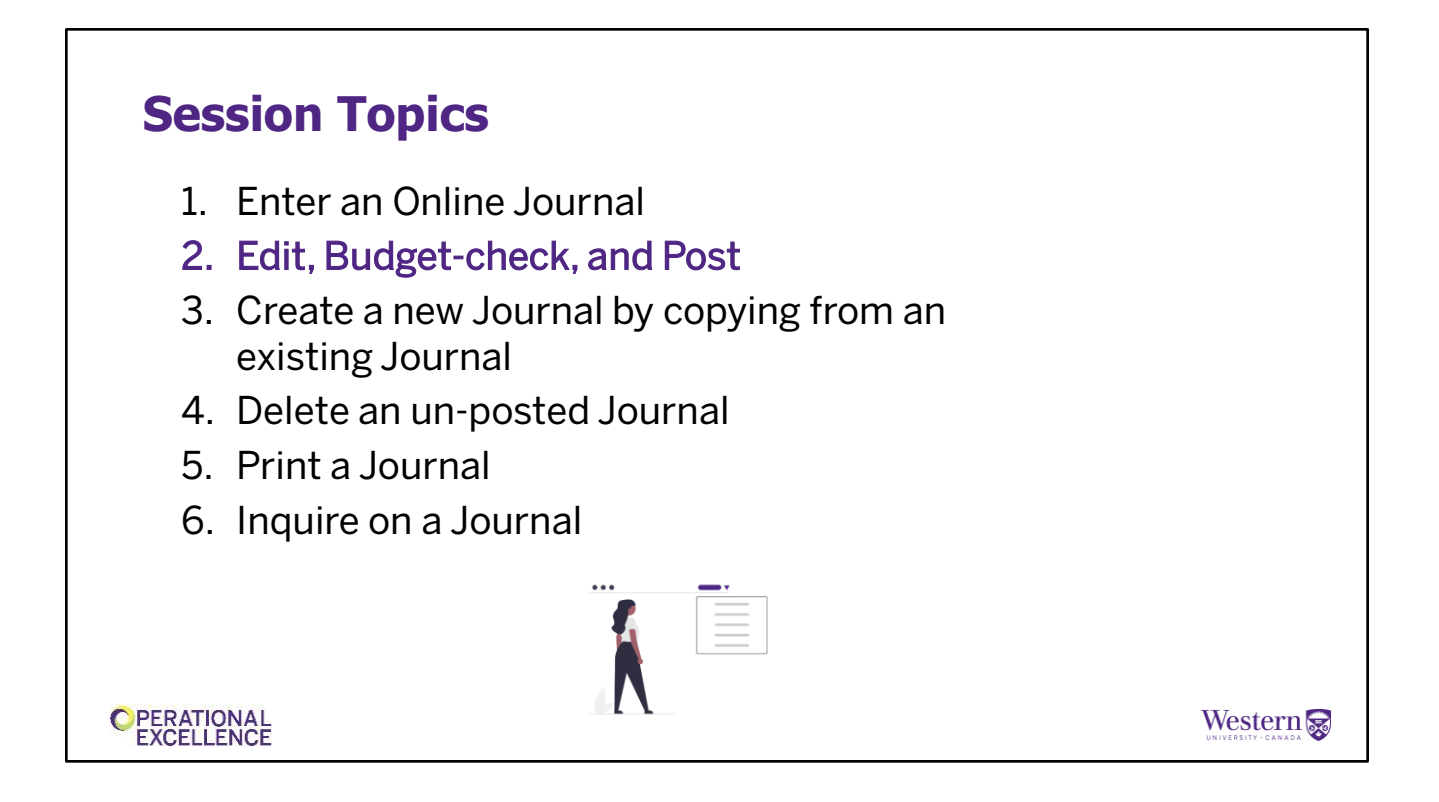

Once you create the Journal Entry the next step is doing an Edit check. You can also do a Budget check and post it, if everything passes. Let's have a look at that now...

# Edit, Budget-Check, & Post

- Not required to be done by the user, but users are responsible to ensure that their journals pass the <u>Edit</u> check
- All 3 processes are run automatically each night in batch by the system
- Once a journal is successfully posted, it will be reflected in the GL Inquiry details after the nightly processes are completed

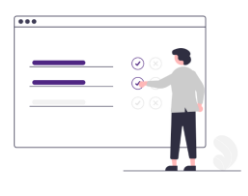

CPERATIONAL EXCELLENCE Western

Journals must successfully pass an Edit check and a Budget check before they can be posted, and are 3 separate processes.

Once posted, the journal activity is reflected in the GL Inquiry reports the next day. Reporting tables are updated nightly.

Users do not have to run any of these processes, however <u>users must ensure</u> that their journal passes the Edit check.

|                                 | леск                             |                             |              |                               |                       |             |           |                                      |                               |
|---------------------------------|----------------------------------|-----------------------------|--------------|-------------------------------|-----------------------|-------------|-----------|--------------------------------------|-------------------------------|
|                                 |                                  |                             |              |                               |                       |             |           |                                      |                               |
|                                 |                                  |                             |              |                               |                       |             |           |                                      |                               |
|                                 |                                  |                             |              |                               |                       |             |           |                                      |                               |
| $\leftarrow   \odot \heartsuit$ |                                  |                             |              | Q. Search in Menu             |                       |             |           |                                      |                               |
| Journal Entries                 |                                  |                             |              |                               |                       |             |           |                                      |                               |
| G Actuals Journal Entry         | Header Lines Jotals Errors       |                             |              |                               |                       |             |           |                                      | New Window   Personalize Page |
| Journal Inquiry                 | Unit UWO                         | Journal ID NEXT             |              | Date 04/12/2024               |                       |             |           |                                      |                               |
| -                               |                                  | *Process Edit Journal       | ~            | Process                       |                       |             |           |                                      |                               |
| Print Journal Entry             | ▼ Lines                          |                             |              |                               |                       |             |           | Personalize   Find   🖓   📑           |                               |
| 👼 Copy Journal Entry            | Select Line *Unit Spi            | ed Code Account<br>Q 622000 | Q 1 Q 470400 | Q 38001 Q                     | Q CAD Q               | 225.00 CAD  | Reference | Journal Line Description<br>Supplies |                               |
| SubSuctom Journale              | 2 UWO Q                          | Q 845000                    | Q 1 Q 370450 | Q 38001 Q R4493A01            | Q CAD Q               | -225.00 CAD |           | Travel - General                     |                               |
|                                 | Lines to add 🔄 1 🔹 📼 📰           |                             |              | _                             |                       |             |           |                                      |                               |
|                                 | Totals                           |                             | Total Debits | Personalize   Find   View All | First 🕢 1 of 1 🕢 Last |             |           |                                      |                               |
|                                 | UWD 2                            |                             | 225.00       | 225.00                        | N N                   |             |           |                                      |                               |
|                                 | Save 🖾 Notify 2 Refresh          |                             |              |                               |                       |             |           | 📑 Add 🗾 Update/Display               | ]                             |
|                                 | Header   Lines   Totals   Errors |                             |              |                               |                       |             |           |                                      |                               |
|                                 |                                  |                             |              |                               |                       |             |           |                                      |                               |
|                                 |                                  |                             |              |                               |                       |             |           |                                      |                               |
|                                 |                                  |                             |              |                               |                       |             |           |                                      |                               |
|                                 |                                  |                             |              |                               |                       |             |           |                                      |                               |
|                                 |                                  |                             |              |                               |                       |             |           |                                      |                               |
|                                 |                                  |                             |              |                               |                       |             |           |                                      |                               |
|                                 |                                  |                             |              |                               |                       |             |           |                                      |                               |
|                                 |                                  |                             |              |                               |                       |             |           |                                      |                               |
|                                 |                                  |                             |              |                               |                       |             |           |                                      |                               |
| DEDATIONAL                      |                                  |                             |              |                               |                       |             |           |                                      | Westow                        |
| EXCELLENCE                      |                                  |                             |              |                               |                       |             |           |                                      |                               |
| LAGELLENGE                      |                                  |                             |              |                               |                       |             |           |                                      |                               |

The Edit process will verify that a journal is balanced for debits and credits, and will check that all chartfields are valid and active.

It also checks that the combination of chartfields is correct - e.g. Funds 1 or 3 with a Program, Funds 2, 4, 5, or 6 with a Project.

Before the Edit process is initiated, the Journal Status on the UWO Lines tab will be "N'' – Not checked.

Once completed, the Journal Status will be either "V" for Valid, or "E" for Error. Users must ensure that their journals have a Journal Status = "V" whether they run the Edit Journal process or not. Some users choose to run the process immediately, while others will wait for the overnight process to run and then check the journal status later.

If you want to run the Edit Check process immediately after entering your journal details, select the Edit Journal process and click on the process button to run the check.

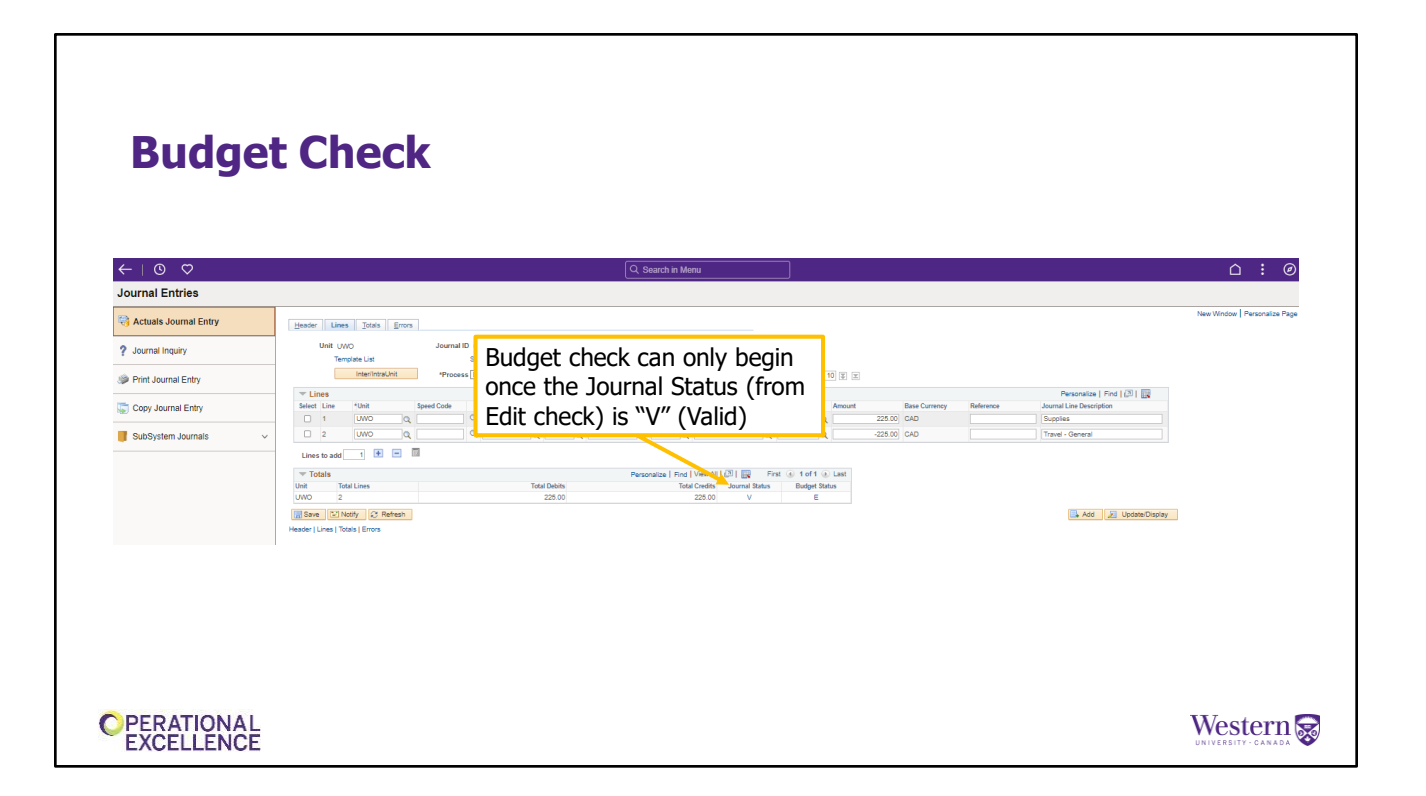

The journal must successfully pass the Edit check (Journal Status = V'') before Budget check can begin.

Budget check ensures that each journal line (having a valid combination) has a valid budget set up for expenses or revenues, depending on the account used. Valid combinations that pass Edit check may still fail Budget check.

## **Budget Check** $\leftarrow \mid \odot \ \heartsuit$ Δ : Journal Entries Retuals Journal Entry er Lines Totals Errors ? Journal Inquiry Once the Budget check is completed, the Print Journal Entry Budget Status will be "V" (Valid) or "E" Copy Journal Entry (Error) 225.00 CAD SubSystem Journals 1 🛨 📼 🔟 Total Debits 225.00 Save 🖾 Notify 🥥 Refresh 📑 Add 🗾 Update/Display res | Totals | Error PERATIONAL Western 🔜

The Budget check process is done in conjunction with the Edit Journal process on the UWO Lines tab of the Actuals Journal Entry pages.

If all of the journal lines pass the Budget check, the Budget Status will be "V". If any lines have a budget error, the Budget Status will be "E".

Most users do not need to verify that their journal is successfully Budget checked. If there are Budget errors, the appropriate analyst in Financial Services or IPB will be notified and they will determine whether to set up a budget or move the affected line to a different combination. You do not have to contact your Analyst.

You will be contacted by someone in Financial Services if any action is required on your part.

# Post

- Journals can only be Posted once they are Valid for both Journal Status (Edit check) and Budget Status (Budget check)
- Once a journal is posted, the debits and credits will be reflected in the GL Inquiry reports once the nightly processes are completed

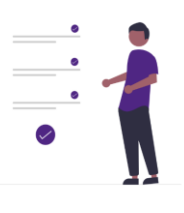

**OPERATIONAL** EXCELLENCE

> Once a Journal is Valid for both Edit check and Budget check, it can be Posted. We often refer to these journals as "Valid-Valid".

Posting the journal will update the General Ledger, and the debits and credits from the journal lines will be visible in the GL Inquiry reports the next day, once the nightly processes have completed. Even if the journal is posted by the user during the day, it will not be visible in the GL Inquiry reports until the next day.

Western 🔜

| Post                    |                                                                                                    |                               |
|-------------------------|----------------------------------------------------------------------------------------------------|-------------------------------|
|                         |                                                                                                    |                               |
|                         |                                                                                                    |                               |
| ←   ③ ♡                 | Q Bearch in Menu                                                                                                    | ≙ : ∅                         |
| G Actuals Journal Entry | Banya [ Dest ] Data ] Bana                                                                                                    | New Window   Personalize Page |
| ? Journal Inquiry       | Unit UVO Journal ID 000540001 Date 0412004 Crows Only<br>Template List Sando Crieria Channe Volues                                                                                                    |                               |
| Print Journal Entry     | Instribution         Process         Image: 10 million         Processian         Image: 10 million         Processian         Processian                   |                               |
| Sopy Journal Entry      | Brief Line         State         Currency         Resource         Currency         Resource         Jumil Line Dury (pr. 1)         Currency         Resource         Jumil Line Dury (pr. 1)         Currency         Resource         Jumil Line Dury (pr. 1)         Currency         Resource         Jumil Line Dury (pr. 1)         Currency         Resource         Jumil Line Dury (pr. 1)         Currency         Resource         Jumil Line Dury (pr. 1)         Currency         Resource         Jumil Line Dury (pr. 1)         Currency         Resource         Jumil Line Dury (pr. 1)         Currency         Resource         Jumil Line Dury (pr. 1)         Currency         Resource         Jumil Line Dury (pr. 1)         Currency         Resource         Jumil Line Dury (pr. 1)         Currency         Resource         Jumil Line Dury (pr. 1)         Currency         Resource         Jumil Line Dury (pr. 1)         Currency         Resource         Jumil Line Dury (pr. 1)         Currency         Currency |                               |
| SubSystem Journals V    | 2         UWO         Q         H         MADD         Q         Q         RADBA16         Q         CAD         Travel-General                                                                                                    |                               |
|                         | Lines to add 1 😢 🖼 🔟                                                                                                    |                               |
|                         | Unit Total Lines Total Debits Total Credits <u>¥</u>                                                                                                    |                               |
|                         | I And D Under Under Toda Come                                                                                                    |                               |
|                         | uaste l'mas l'imas                                                                                                    |                               |
|                         |                                                                                                    |                               |
|                         |                                                                                                    |                               |
|                         |                                                                                                    |                               |
|                         |                                                                                                    |                               |
|                         |                                                                                                    |                               |
|                         |                                                                                                    |                               |
| PERATIONAL              |                                                                                                    | Western                       |
| LAGELLENGE              |                                                                                                    | CALCULATION CARADA            |

This Journal can be posted now because it is Valid-Valid (see the bottom right corner for Journal Status and Budget Status).

Choose the Process option "Post Journal" (already selected in this example) and then click the Process button. Once a journal is posted, the Journal Status will be changed to "P" but the Budget Status will always remain "V".

Posted Journals cannot be modified, deleted, or un-posted.

Most users do not need to Post their journals, especially if the Journals are already in a Valid-Valid state. The system will Post all journals later in the evening and will update the GL Inquiry reports. The Post process runs efficiently in batch mode and it is an un-necessary step for most users.

# **Session Topics**

- 1. Enter an Online Journal
- 2. Edit, Budget-check, and Post
- 3. Create a new Journal by copying from an existing Journal
- 4. Delete an un-posted Journal
- 5. Print a Journal
- 6. Inquire on a Journal

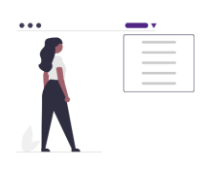

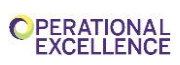

# **Copy a Journal**

| Journal Entries         |                                                                                               |            |
|-------------------------|-----------------------------------------------------------------------------------------------|------------|
| 😽 Actuals Journal Entry | Copy Journal                                                                                  | New Window |
| ? Journal Inquiry       | Find an Existing Value                                                                        |            |
| Print Journal Entry     | ✓ Search Criteria                                                                             |            |
| 👼 Copy Journal Entry    | Enter any information you have and click Search. Leave fields blank for a list of all values. |            |
| SubSystem Journals      | V Recent Searches V A Saved Searches V Choose from recent searches V                          |            |
|                         | Run Control ID begins with 🗸                                                                  |            |
|                         |                                                                                               |            |
|                         | Case Sensitive                                                                                |            |
|                         | Search Clear                                                                                  |            |
|                         |                                                                                               |            |
|                         |                                                                                               |            |
|                         |                                                                                               |            |
|                         |                                                                                               |            |

Copying a journal can be effective when the same type of journal needs to be created on a regular basis.

It is not the same as "printing a copy", but many users have mistakenly copied journals when they meant to print a journal.

Not all users will have the ability to copy a journal, but we will cover the process during this class. If you must copy a journal, you need to contact Financial Services to request additional security access. The Copy Journal Entry menu option highlighted above will not be listed if you do not have access.

|                         | ←   ⊙ ♡                                                                                                    | Q. Search in N                                                                              | kera 🗋 E                             |
|-------------------------|----------------------------------------------------------------------------------------------------|---------------------------------------------------------------------------------------------|--------------------------------------|
|                         | Actuals Journal Entry                                                                                                    |                                                                                             | New Window                           |
|                         | ? Journal Inquiry                                                                                                    | Copy Journal<br>Find an Existing Value                                                      | C add a New Volue                    |
|                         | Image: Second Second Se | Search Criteria     Enter any information way have and click Search Lagran Solds Monthlesis |                                      |
|                         | Copy Journal Entry                                                                                                    | Recent     Choose from recent searches                                                      | IN U BY VANDA                        |
|                         | SubSystem Journals ~                                                                                                    | Run Control ID Incolor with a                                                               |                                      |
| ←∣© ♡                   |                                                                                                    | Q Se                                                                                        |                                      |
| Journal Entries         |                                                                                                    |                                                                                             |                                      |
| 诗 Actuals Journal Entry | Copy Jour                                                                                                    | rnal                                                                                        | New Windo                            |
| ? Journal Inquiry       |                                                                                                    | /                                                                                           | Very mount Add a Durg Combined UD th |
| Print Journal Entry     | Add a Nev                                                                                                    | w Value                                                                                     | You must Add a Run Control ID the    |
|                         |                                                                                                    |                                                                                             | first time you access this page.     |
| Copy Journal Entry      |                                                                                                    |                                                                                             | Once you have created a Run          |
| SubSystem Journals      | ~ *Run Contro                                                                                                    | ol ID journal_copy                                                                          |                                      |
|                         |                                                                                                    |                                                                                             | Control ID, you may use it over      |
|                         | Add                                                                                                    | a                                                                                           | and over again in the future         |

When copying a journal for the first time, a new "Run Control ID" must be created. To create a new Run Control ID, click on the "Add a New Value" button. Do not use spaces when creating a new run control ID.

# **Copy a Journal**

| Actuals Journal Entry                   |                      |                                         |               |              |                      |                                      |                         |                                      |          | New Win  | dow   Person | alize Paç |
|-----------------------------------------|----------------------|-----------------------------------------|---------------|--------------|----------------------|--------------------------------------|-------------------------|--------------------------------------|----------|----------|--------------|-----------|
| Journal Inquiry     Print Journal Entry | Copy Jour            | r <b>nals Request</b><br>Run Control ID | journal_copy  |              | 1. E<br>you          | nter the<br>want to                  | Jour                    | nal ID <sup>.</sup><br>/ from        | that     |          |              |           |
| 💭 Copy Journal Entry                    | Process Req          | uest Parameters                         |               |              |                      |                                      | IK K                    | 1-1 of 1 ▼ >                         | >        | View All |              |           |
| SubSystem Journals V                    | Process<br>Frequency | Unit                                    | Journal ID    | Date         | New Journal ID       | New Date                             | Reverse<br>Signs        | Save Journal<br>Incomplete<br>Status |          |          |              |           |
|                                         | Always               | uwo Q                                   | 0001396387 Q  | 07/31/2003 Q | NEXT                 | 04/12/2024                           |                         |                                      | +        | -        |              |           |
|                                         | Save                 | Return to Search                        | Notify Refres | h            | 2. C<br>glas<br>sele | lick on t<br>is icon fo<br>ect the J | he m<br>or *Da<br>ourna | agnifyi<br>ate and<br>al Date        | ing<br>d |          |              |           |

Enter the prior journal number and date that you want to copy from in the \*Journal ID and \*Date fields.

### Copy a Journal $| \odot \heartsuit$ Ensure that the New Journal ID is "NEXT", $\triangle$ : Journal Entries and select the New Date for the new w Window | Perso Actuals Journal Entry Copy Journ journal you are going to create. You must ? Journal Inquiry Run do this every time! Print Journal Entry Process Request Parameters Copy Journal Entry E, Q > View Al SubSystem Journals Save Journal Incomplete Status Reverse Signs Process Frequency New Journal ID New Date ·Unit Journal ID Date UWO Q 0001396387 Q 07/31/2003 Q NEXT 04/12/2024 + Always -Save Return to Search Notify Refresh Add Update/Display Only use the Reverse Signs checkbox to create a new journal that has reversed debits and credits C PERATIONAL EXCELLENCE Western 🔜

Ensure that "NEXT" is always displayed in the field under "New Journal ID", and select the new date for the new journal before proceeding to run the copy process. You must do this EVERY time.

• Same rules as creating an online journal, can be forward-dated to any open accounting period, (to end of current Fiscal Year), but can only be back-dated to the first day of the month of the current open period (e.g. if today's date is September 29, the open period is 5, so the earliest possible journal date would be September 1).

Use the reverse signs checkbox when you want to create a new journal with reversed debits and credits.

# **Copy a Journal**

| Actuals Journal Entry Journal Inquiry Print Journal Entry Copy Journal Entry SubSystem Journals | Copy Journals Request Run Control ID journal_copy Report Manager Process Monitor Run Process Request Parameters | lize Page |
|-------------------------------------------------------------------------------------------------|----------------------------------------------------------------------------------------------------|-----------|
| Journal Inquiry     Print Journal Entry     Copy Journal Entry     SubSystem Journals           | Run Control ID     journal_copy     Report Manager     Process Monitor       Process Request Parameters         |           |
| Print Journal Entry  Copy Journal Entry  SubSystem Journals                                     | Process Request Parameters                                                                                      |           |
| Copy Journal Entry                                                                              | Process Request Parameters                                                                                      |           |
| SubSystem Journals                                                                              |                                                                                                    |           |
| C<br>F<br>C<br>F                                                                                | And UpderDiepey                                                                                                 |           |

You can use the "Save Journal Incomplete Status" flag to prevent the new journal from being processed or posted until you are ready. If you choose this option, remember that you will need to remove the flag (and hit the "save" button to save your change) from the Journal Header tab before your journal can be posted.

Click the Run button to begin the Journal Copy process.

| Сору                                                               | a Jo                                                                   | urnal                                                                                                    |                                                                                                    |
|--------------------------------------------------------------------|------------------------------------------------------------------------|----------------------------------------------------------------------------------------------------|----------------------------------------------------------------------------------------------------|
| ← │ ⓒ   ♡<br>Journal Entries                                       |                                                                        | Q. Search in Menu                                                                                                    |                                                                                                    |
| Actuals Journal Entry     Journal Inquiry                          | Journal Entry<br>Add a New Value                                       |                                                                                                    | Of main training these                                                                                                    |
| Print Journal Entry     Copy Journal Entry     SubSurteen Journals | *Business Unit UWO Q,<br>*Journal ID NEXT<br>*Journal Date (04/12/2024 | ←   ⊙ ♡                                                                                                    | Q. Su arch in Menu                                                                                                    |
|                                                                    |                                                                        | Actuals Journal Entry     Journal Entry     Journal Entry     Copy Journal Entry     Copy Journal Entry     SubSystem Journals | Journal Entry       Odds a thew Moder         Find an Excissing Value       Odds a thew Moder         Image: Searches       Toogen them and clob. Search. Leave failed blank for a list of all values.         Image: Proceed Searches       Toogen them and clob. Search. Leave failed blank for a list of all values.         Image: Proceed Searches       Toogen them and clob. Search. Leave failed blank for a list of all values.         Image: Proceed Searches       Toogen them and them and them and them and them and them and them and them and the searches         Journal Didgen them and them and the                                                                                                    |
|                                                                    | L                                                                      |                                                                                                    | Search Results 3 results      Wer AI [3] Frat © 13 or 3 © Last      Business Journal D Journal Date Clark gene Group Journal 1 Dealers Total Journal Net     Dealers Total Last      Live 0 000254202 041202024 (Dates) Net Clark ACTUALS 2 0 0 Third Parky Charges >      Weestern Search Clark Search Clark Search Clark Search Clark Search Clark Search Clark Search Clark Search Clark Search Clark Search Clark Search Clark Search Clark Search Clark Search Clark Search Clark Search Clark Search Clark Search Clark Search Clark Search Clark Search Clark Search Search S |

To access a journal you just copied, go to the Find an Existing Value tab on Actuals Journal Entry menu option and click on the Search button to populate your unposted journals. From there, select the applicable copied journal by clicking on the Journal ID's blue link to make any relevant edits.

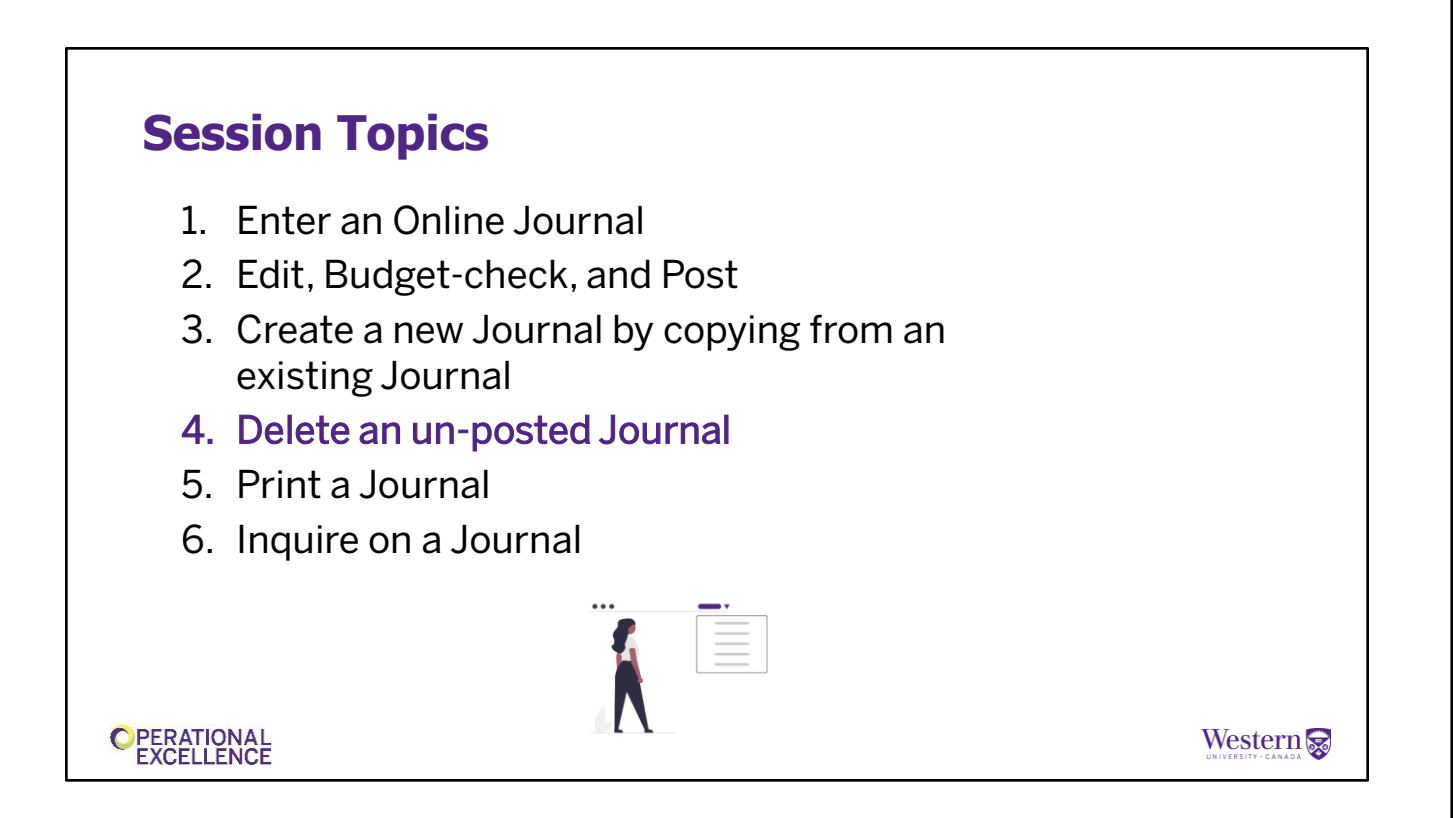

# **Delete an un-posted Journal Demo**

- Only un-posted journals can be deleted
- Useful when you realize you have made a mistake that cannot be fixed (e.g. incorrect journal date, or copied a journal and forgot to reverse signs, etc.)
- You can only delete your own journal
- Deleted journals are gone forever!

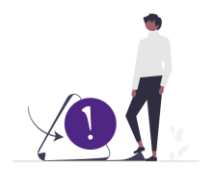

**OPERATIONAL** EXCELLENCE Western

Occasionally you will find that a journal that you just created needs to be deleted – perhaps the date was incorrect, or you mistakenly copied the wrong journal, or forgot to reverse the signs.

Journals can only be deleted if they have not already been posted.

If you need to delete a posted journal (you can't) then you will have to create a correcting journal to fix the incorrect journal – either by entering a new online journal entry, or by copying the posted journal and reversing the signs.

Once deleted, a journal cannot be resurrected.

| A detuals Journal Entry<br>Journal Inquiry<br>Print Journal Entry<br>SubSystem Journals                                                                                                    | ← I ③ ♡<br>Journal Entries |    |                                                             | (                           | Q Search                                                                                            | h in Menu     | Th             | e nav                 | /igat    | tion         | path             | to dele               | te an          |
|----------------------------------------------------------------------------------------------------|----------------------------|----|-------------------------------------------------------------|-----------------------------|----------------------------------------------------------------------------------------------------|---------------|----------------|-----------------------|----------|--------------|------------------|-----------------------|----------------|
| Journal Inquiry Print Journal Entry Copy Journal Entry SubSystem Journals                                                                                                    | 3 Actuals Journal Entry    | Jo | urnal Entry                                                 |                             |                                                                                                    |               | un             | poste                 | ed jo    | ourn         | al is t          | he sam                | e as           |
| Yend Journal Entry     Copy Journal Entry     SubSystem Journals     SubSystem Journals     SubSystem Journal Leave Fields blank for a list of all values.     SubSystem Journal Leave Fields blank for a list of all values.     SubSystem Jo | ? Journal Inquiry          |    | Find an Existing                                            | J Value                     |                                                                                                    |               | wł             | nen c                 | reat     | ing a        | a jour           | nal.                  |                |
| Copy Journal Entry       Image: Choose from record searches       Image: Choose from record searches       Image: Choose from record searches         SubSystem Journals       Image: Choose from record searches       Image: Choose from record searches       Image: Choose from record searches         SubSystem Journals       Image: Choose from record searches       Image: Choose from record searches       Image: Choose from record searches         SubSystem Journals       Image: Choose from record searches       Image: Choose from record searches       Image: Choose from record searches         SubSystem Journals       Image: Choose from record searches       Image: Choose from record searches       Image: Choose from record searches         Journal Header Status       Image: Choose from record searches       Image: Choose from record searches       Image: Choose from record searches         Budget Choose from record searches       Image: Choose from record searches       Image: Choose from record searches       Image: Choose from record searches         Budget Choose from record searches       Image: Choose from record searches       Image: Choose from record searches       Image: Choose from record searches         Budget Choose from record searches       Image: Choose from record searches       Image: Choose from record searches       Image: Choose from record searches         Status       Image: Choose from record searches       Image: Choose from record searches       Image: Choose f                                                                                                    | Print Journal Entry        |    | <ul> <li>Search Criteria<br/>Enter any informati</li> </ul> | on you have an              | d click Searc                                                                                       | h. Leave fiel | ds blank for a | list of all values.   |          |              |                  |                       |                |
| SubSystem Journals                                                                                                    | Copy Journal Entry         |    | 🕑 Recent Sea                                                | ches Choos                  | e from recen                                                                                        | t searches    |                | <ul> <li>✓</li> </ul> | Saved Se | earches Choo | ose from saved s | sarches               | ~ <i>I</i>     |
| v Search Results<br>3 results<br>Vew Al [2] Frst ⊕ 1.3 of 3 ⊕ Last                                                                                                    |                            | D  | Bud                                                         | Journal H<br>get Checking H | Journal ID<br>Journal ID<br>Journal Date<br>eader Status<br>eader Status<br>w fewer optin<br>Search | E Clear       |                | ve Search             |          |              |                  |                       |                |
| View Alf 🔃 First 🖉 1-3 of 3 🕁 Last                                                                                                    |                            |    | <ul> <li>Search Results</li> </ul>                          | lts                         |                                                                                                    |               |                |                       |          |              |                  |                       |                |
| lournal Budget                                                                                                    |                            |    |                                                             |                             |                                                                                                    | lournal       | Budget         |                       |          |              | View             | All 🔁 First 🕢 1       | -3 of 3 🛞 Last |
|                                                                                                    |                            |    | uwo                                                         | 0002549202                  | 04/12/2024                                                                                          | (blank)       | Not Chk'd      | ACTUALS               |          | 2 (          | )                | 0 Third Party Charges | >              |

The navigation path to delete an unposted journal is the same as when creating a journal in that you click on the Actuals Journal Entry menu option. To pull up an unposted journal, navigate to the Find an Existing Value tab on the Actuals Journal Entry menu option, then click on the search button to populate unposted entries, or search by entering a journal ID into the Journal ID field.

# **Delete an un-posted Journal**

|          |                                                                             |     |                                        |        |            |        |                             |          |            | Errors  | Totals              | Lines          | <u>H</u> eader |        | rnal Entry          | 👌 Actuals Journal En |
|----------|-----------------------------------------------------------------------------|-----|----------------------------------------|--------|------------|--------|-----------------------------|----------|------------|---------|---------------------|----------------|----------------|--------|---------------------|----------------------|
|          | e 04/12/2024<br>Change Values                                               | Dat |                                        |        |            |        | 02549201<br>arch Criteria   | al ID 0  | Journa     |         | 0                   | Unit UW        | u              |        | ſy                  | Journal Inquiry      |
| s        | Process                                                                     |     | ~                                      |        |            |        | elete Journal               | ess      | *Proce     |         |                     |                |                |        | Entry               | Print Journal Entry  |
| Project  | Program P                                                                   |     | Dept                                   |        | Fund       |        | Account                     |          | Speed Code |         | *Unit               | es<br>Line     | Select I       |        | Entry               | Copy Journal Entry   |
|          | Q 38001 Q                                                                   |     | 470400                                 | Q      | 1          | Q      | 622000                      | Q        |            | Q       | UWO                 | 1              |                |        | ,                   |                      |
| R4366A16 | Q                                                                           |     | 370450                                 | Q      | 2          | Q      | 645000                      | Q        |            | Q       | UWO                 | 2              |                | $\sim$ | Journals            | 📕 SubSystem Journals |
|          |                                                                             |     |                                        |        |            |        |                             |          |            |         |                     |                |                |        |                     |                      |
|          | Program           Q         38001         Q           Q         Q         Q |     | Dept           470400           370450 | Q<br>Q | Fund 1 2 0 | م<br>م | Account<br>622000<br>645000 | ्<br>  Q | Speed Code | ्<br>व् | *Unit<br>UWO<br>UWO | Line<br>1<br>2 | Select I       | ~      | l Entry<br>Journals | Copy Journal Entry   |

Once you've found your unposted journal, click on the Lines tab (this is the second tab next to the Header tab).

Deleting a journal can only be done from the Lines tab.

Remember to change the "Process" option from Edit Journal to Delete Journal

If you cannot find the journal you want to delete, it's possible that the journal has already been posted. You can only view unposted journals in the **Actuals Journal Entry** menu option.

# **Session Topics**

- 1. Enter an Online Journal
- 2. Edit, Budget-check, and Post
- 3. Create a new Journal by copying from an existing Journal
- 4. Delete an un-posted Journal
- 5. Print a Journal
- 6. Inquire on a Journal

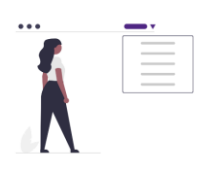

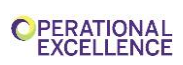

# <section-header><section-header><section-header><list-item><list-item><list-item><list-item>

Printing a journal entry is very easy to do from the Actuals Journal Entry page while the journal is still in an un-posted state.

Once a journal has been posted, or to print a journal that someone else created, use the Print Journal Entry menu option listed in the Journal Entries dashboard.

• When using the Print Journal Entry option, a Run Control ID will have to be created the first time you run the process. From then on, you can re-use the same run control over and over. Do not use any spaces when creating a run control ID.

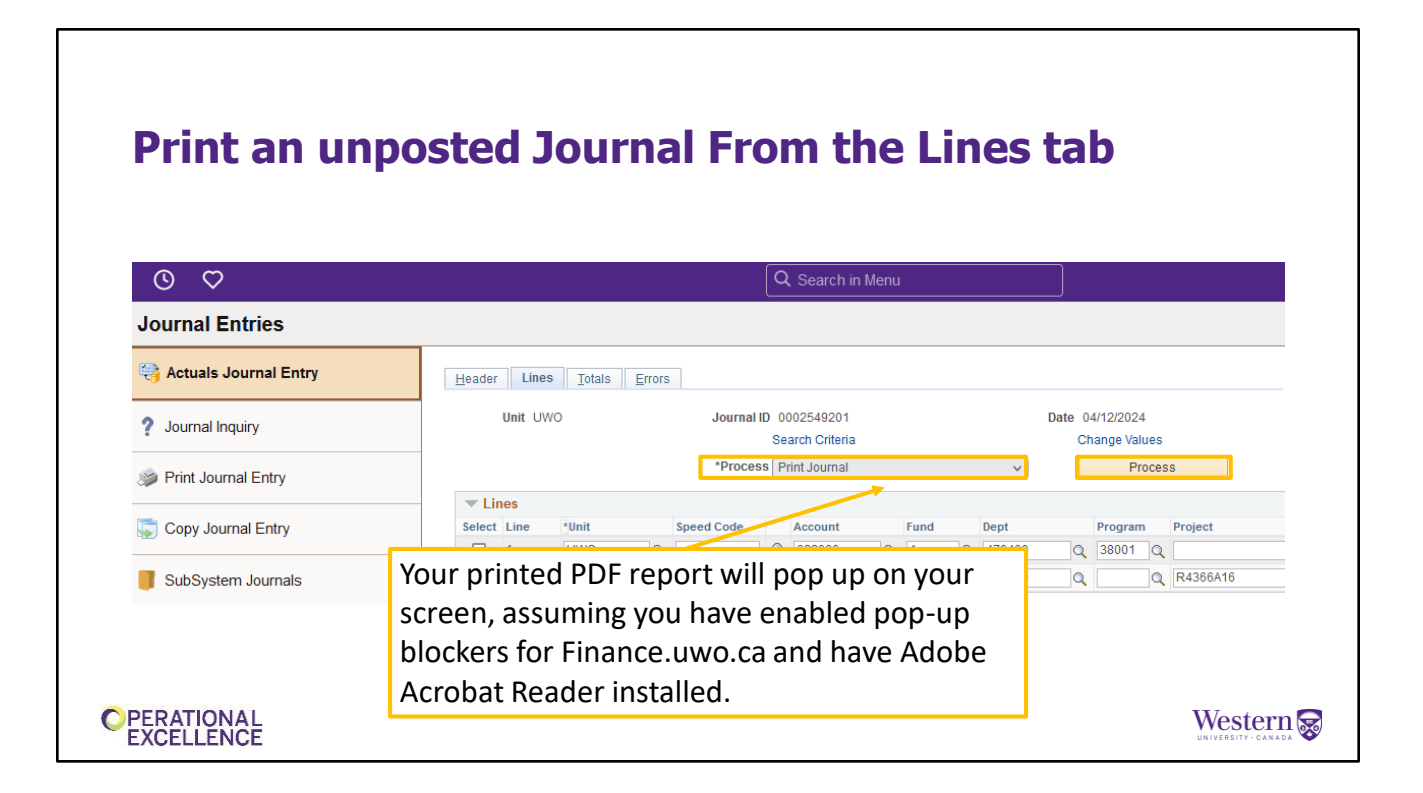

To print an unposted journal that has been created by you, click on the Actuals Journal tab and find your unposted journal by searching it in the find an existing value tab.

Go to the Lines tab of the unposted journal entry and select the Process option "Print Journal" (already selected here). Click on the Process button. Your printed report should pop up on your screen, assuming that you have enabled pop-up blockers for finance.uwo.ca and have Adobe Acrobat Reader installed on your computer.

# Print a Journal From the Journal Print menu

| 9 V                     | Q Search in Menu                                                                                                 |                               |
|-------------------------|----------------------------------------------------------------------------------------------------|-------------------------------|
| ournal Entries          |                                                                                                    |                               |
| Actuals Journal Entry   | Print Journal Entry                                                                                              |                               |
| Journal Inquiry         | Find an Existing Value                                                                                           | ()Add a New Value             |
| Print Journal Entry     | Search Criteria<br>Enter any information you have and click Search. Leave fields blank for a list of all values. |                               |
| 0 🗘                     | Q Search in Menu                                                                                                 | You must Add a Run Control    |
| Journal Entries         |                                                                                                    | ID the first time you access  |
| 😝 Actuals Journal Entry | Print Journal Entry                                                                                              | this page. Once you have      |
| Journal Inquiry         |                                                                                                    | created a Run Control ID. vol |
| 🍃 Print Journal Entry   | Add a New Value                                                                                                  | may use it over and over      |
| Copy Journal Entry      | *Run Control ID journal_print                                                                                    | again in the future.          |
| SubSystem Journals      | ·                                                                                                    |                               |

To print a posted journal created by you or another user- use the Print Journal Entry menu option listed in the Journal Entries dashboard.

Create a new Run Control ID the first time you run this process. Afterwards you can use the same run control ID again.

# **Print a Journal From the Journal Print menu**

| Journal Entries         |                             |                  |                        |
|-------------------------|-----------------------------|------------------|------------------------|
| 诗 Actuals Journal Entry | Print Journal Entry         |                  |                        |
| ? Journal Inquiry       | Run Control ID journal_prin | t Report Manager | Process Monitor Run    |
| 岁 Print Journal Entry   | Report Request Parameters   |                  |                        |
| Copy Journal Entry      | Journal ID: 0001942388      | ]                |                        |
| SubSystem Journals      | ~                           |                  |                        |
|                         | Save Notify                 |                  | 📑 Add 🗾 Update/Display |
|                         |                             |                  |                        |
|                         |                             |                  |                        |

Enter your journal number in the box beside Journal ID and click the Run button. Your printed report should pop up on your screen, assuming that you have enabled pop-up blockers for finance.uwo.ca and have Adobe Acrobat Reader installed on your computer.

# **Session Topics**

- 1. Enter an Online Journal
- 2. Edit, Budget-check, and Post
- 3. Create a new Journal by copying from an existing Journal
- 4. Delete an un-posted Journal
- 5. Print a Journal
- 6. Inquire on a Journal

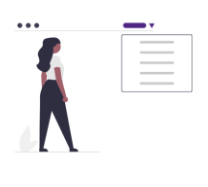

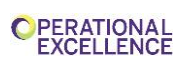

# **Journal Inquiry Demo**

- A useful tool for reconciliation purposes
- You may need to know more about a journal number that appears in your GL Inquiry or nVision report
- Can inquire on any journal

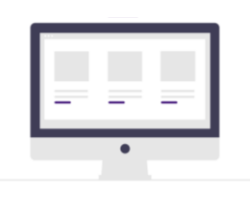

OPERATIONAL EXCELLENCE

The Journal Inquiry page is very useful in looking up other journals to find more information. This can be useful for administrators who must reconcile GL Inquiry or nVision statements and have a journal number that is for an unknown charge.

Any journal can be found using the Journal Inquiry page.

You can verify the status of journals created the previous day, if you did not perform the edit check. If journal(s) have an error, you must fix your journal.

Western 🔜

# **Journal Inquiry**

| Actuals Journal Entry | Journal Inquiry    |               |              |          |                       |            |                    | New Window         |
|-----------------------|--------------------|---------------|--------------|----------|-----------------------|------------|--------------------|--------------------|
| Journal Inquiry       | Journal Criteria   |               |              |          |                       |            |                    |                    |
| Print Journal Entry   | Inquiry            | *Unit         | *Ledger      | *Year    | *From Period          | *To Period | Suspense Status    |                    |
| Copy Journal Entry    | INQUIRY            | UWO Q         | ACTUALS      | Q 2013 Q |                       | 12 Q       | Q<br>Desument Time |                    |
| SubSystem Journals    | ~ Q                |               |              | Q Q      | Q                     | Q          | Q                  | 🗌 Date Code Adj    |
|                       | User<br>SCUPDEMO   | C             | Document Sec | uence    | Sort By<br>Journal Id | ✓ Max Rows | Attachment Exist   |                    |
|                       |                    |               |              | 1        |                       |            |                    |                    |
|                       | Search             | Delete        | Clear        | J        |                       |            | _                  |                    |
|                       | I Save Return to S | Search Notify |              |          |                       |            |                    | Add Update/Display |
|                       |                    |               |              |          |                       |            |                    |                    |

Navigation path (breadcrumb) Financials and Reporting Homepage> Journal Entries dashboard> Journal Inquiry.

You can find the Journal Inquiry tool listed as a menu option in the Journal Entries dashboard, as well as in the GL Inquiries and Reports tile under the Inquiries menu option as "Journal Inquiry".

The Journal Inquiry page requires a new Inquiry Name the first time you use it. From then on, you can use the same Inquiry Name every time.

# **Journal Inquiry**

| Actuals Journal Entry | Journal Inquiry  |                    |               |                       |                          |                    |  |  |
|-----------------------|------------------|--------------------|---------------|-----------------------|--------------------------|--------------------|--|--|
| Journal Inquiry       |                  |                    |               | 45 5 1 1              |                          |                    |  |  |
| Print Journal Entry   |                  | *Ledger<br>ACTUALS | *Year         | *From Period          | *To Period               |                    |  |  |
| Copy Journal Entry    | INCOL            |                    |               |                       |                          |                    |  |  |
| SubSystem Journals    | ~ Q              |                    | Q Q           | Q                     | Q Q                      | 🗌 Date Code Adj    |  |  |
|                       | User             | Docu               | ment Sequence | Sort By<br>Journal Id | Max Row Attachment Exist |                    |  |  |
|                       |                  |                    |               |                       |                          |                    |  |  |
|                       | _ 🗌 Fields v     | with an aster      | isk * must b  | e complete            | ed                       |                    |  |  |
|                       | I Save Return to | Search Notify      |               | •                     |                          | Add Update/Display |  |  |
|                       |                  |                    |               |                       |                          |                    |  |  |

You must enter values in all fields that have an asterisk beside them. Unit, Ledger, Year, From Period and To Period.

# **Journal Inquiry**

| lournal Entry        | Journal Inquiny            |                                                         |                            | New Window            |
|----------------------|----------------------------|---------------------------------------------------------|----------------------------|-----------------------|
| 🤋 Journal Inquiry    | Journal Criteria           |                                                         |                            |                       |
| Print Journal Entry  | Inquiry *Unit *Ledger      | *Year *From Period                                      | *To Period S               | uspense Status        |
| 👼 Copy Journal Entry | INQUIRY UWO Q ACTUALS      |                                                         | 12 Q                       | Q                     |
| SubSystem Journals ~ | Q E Status                 | Q Q Q                                                   | Q                          | Q Date Code Adj       |
|                      | User Documen<br>SCUPDEMO C | t Sequence Sort By<br>Journal Id                        | Max Rows A                 | ttachment Exist       |
|                      | Search Delete Siear        | Use additional field<br>a specific journal n<br>or User | ls to search<br>umber, dat | e, Add Update/Display |

You can inquire on a specific journal (\*Journal ID field) or all journals for a USERID (SCUPDEMO in this example).

# **Online Journal Entry - Tips**

- Check out the **Help and FAQs** menu option in the Journal Entries Tile for more information and training/reference materials related to journal entries.
- For journals with a large number of lines, ask us about the Journal Import Template (an Excel-based tool). This offline utility imports journal lines directly into Western Financials. Contact us by email at <u>finsys@uwo.ca</u>

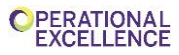

Western 🐼

| a A              | В                                                                                                    | C                                                                                                    | D E                                                                                                    | F                                                                                                    | G                                                                                                    | н                                                                                                    |                                                                                                    |
|------------------|----------------------------------------------------------------------------------------------------|----------------------------------------------------------------------------------------------------|----------------------------------------------------------------------------------------------------|----------------------------------------------------------------------------------------------------|----------------------------------------------------------------------------------------------------|----------------------------------------------------------------------------------------------------|----------------------------------------------------------------------------------------------------|
|                  | Speed Code (4                                                                                                    | ·                                                                                                    |                                                                                                    | _                                                                                                    | -                                                                                                    |                                                                                                    |                                                                                                    |
| 1 Business Unit  | Long)                                                                                                    | Account<br>512020                                                                                                    | Fund Department                                                                                                    | Program                                                                                                    | Project/Grant                                                                                                    | Amount Reference (10)                                                                                                    | Description (30)                                                                                                    |
| 3 1000           |                                                                                                    | h13100                                                                                                    | 1 440220                                                                                                    |                                                                                                    |                                                                                                    | -3.24 My Ref                                                                                                    | My line descripti                                                                                                    |
| 4 UW0            |                                                                                                    | 622000                                                                                                    | 1 440540                                                                                                    | 0000                                                                                                    |                                                                                                    | -5.79 My Ref                                                                                                    | My line description                                                                                                    |
| 5 UWO            |                                                                                                    | 013100                                                                                                    | 1 440220                                                                                                    |                                                                                                    |                                                                                                    | -6.53 My Ref                                                                                                    | My line description                                                                                                    |
| 6 UWO            |                                                                                                    | 013100                                                                                                    | 1 440220                                                                                                    |                                                                                                    |                                                                                                    | -17.38 My Ref                                                                                                    | My line description                                                                                                    |
| 7 UW0            |                                                                                                    | 013100                                                                                                    | 1 440220                                                                                                    |                                                                                                    |                                                                                                    | -0.01 My Ref                                                                                                    | My line description                                                                                                    |
| 8 UWO            |                                                                                                    | 013100                                                                                                    | 1 440220                                                                                                    |                                                                                                    |                                                                                                    | -0.95 My Ref                                                                                                    | My line description                                                                                                    |
| 9 UW0            |                                                                                                    | 013100                                                                                                    | 1 440220                                                                                                    |                                                                                                    |                                                                                                    | -0.01 My Ref                                                                                                    | My line descripti                                                                                                    |
| 10 UWO           |                                                                                                    | 013100                                                                                                    | 1 440220                                                                                                    |                                                                                                    |                                                                                                    | -0.27 My Ref                                                                                                    | My line descripti                                                                                                    |
| 11 UW0           |                                                                                                    | 013100                                                                                                    | 1 440220                                                                                                    |                                                                                                    |                                                                                                    | -3.15 My Ref                                                                                                    | My line descripti                                                                                                    |
| 12 UW0           |                                                                                                    | 623360                                                                                                    | 1 440550                                                                                                    | 0000                                                                                                    |                                                                                                    | -51.16 My Ref                                                                                                    | My line description                                                                                                    |
| 13 UWU           |                                                                                                    | 623360                                                                                                    | 1 440550                                                                                                    | 50000                                                                                                    |                                                                                                    | -40.36 My Ref                                                                                                    | My line description                                                                                                    |
| 14 UWU           |                                                                                                    | 522000<br>521460                                                                                                    | 1 440550                                                                                                    | 50000                                                                                                    |                                                                                                    | -2.25 My Ret                                                                                                    | My line description                                                                                                    |
| 16 LIMO          |                                                                                                    | 531607                                                                                                    | 1 240050                                                                                                    | 12381                                                                                                    |                                                                                                    | -2005.05 My Ref                                                                                                    | My line descripti                                                                                                    |
| 17 LIMO          |                                                                                                    | 645450                                                                                                    | 1 370600                                                                                                    | 10000                                                                                                    |                                                                                                    | -169.08 My Ref                                                                                                    | My line description                                                                                                    |
| 18 UW0           |                                                                                                    | 013060                                                                                                    | 1 230600                                                                                                    |                                                                                                    |                                                                                                    | -41.41 My Ref                                                                                                    | My line descripti                                                                                                    |
| 19 UW0           |                                                                                                    | 611600                                                                                                    | 1 360600                                                                                                    | 13625                                                                                                    |                                                                                                    | -188.51 My Ref                                                                                                    | My line descripti                                                                                                    |
| 20 UWO           |                                                                                                    | 606200                                                                                                    | 1 370300                                                                                                    | 13447                                                                                                    |                                                                                                    | -3270.26 My Ref                                                                                                    | My line descripti                                                                                                    |
| 21 UWO           |                                                                                                    | 605500                                                                                                    | 1 370600                                                                                                    | 00000                                                                                                    |                                                                                                    | -2068.32 My Ref                                                                                                    | My line descripti                                                                                                    |
| 22 UW0           |                                                                                                    | 605400                                                                                                    | 1 150100                                                                                                    | 00000                                                                                                    |                                                                                                    | -4741.81 My Ref                                                                                                    | My line descripti                                                                                                    |
| 23 UWO           |                                                                                                    | 622000                                                                                                    | 1 360200                                                                                                    | 14686                                                                                                    |                                                                                                    | -2.06 My Ref                                                                                                    | My line description                                                                                                    |
| 24 UW0           |                                                                                                    | 622600                                                                                                    | 1 260150                                                                                                    | 15331                                                                                                    |                                                                                                    | -1807.91 My Ref                                                                                                    | My line description                                                                                                    |
| 25 UWO           |                                                                                                    | 603000                                                                                                    | 1 240050                                                                                                    | 14191                                                                                                    |                                                                                                    | -326.12 My Ref                                                                                                    | My line description                                                                                                    |
| 26 UWO           |                                                                                                    | 623230                                                                                                    | 3 520610                                                                                                    | 9/000                                                                                                    |                                                                                                    | -28.33 My Ref                                                                                                    | My line description                                                                                                    |
| 27 UWU<br>28 UMO |                                                                                                    | 623230                                                                                                    | 3 520570                                                                                                    | 54002                                                                                                    |                                                                                                    | -3.22 My Ret                                                                                                    | My line descripti                                                                                                    |
| 28 1100          |                                                                                                    | 531300                                                                                                    | 3 140230                                                                                                    | 88120                                                                                                    |                                                                                                    | -17.05 My Ref                                                                                                    | My line descripti                                                                                                    |
| 30 UWO           |                                                                                                    | 505500                                                                                                    | 4 262300                                                                                                    | 00120                                                                                                    | 250903                                                                                                    | -15716.82 My Ref                                                                                                    | My line descripti                                                                                                    |
|                  | A           1         Names and local           2         UWO           3         UWO           4         UWO           5         UWO           6         UWO           6         UWO           7         UWO           8         UWO           10         UWO           11         UWO           12         UWO           13         UWO           14         UWO           15         UWO           16         UWO           17         UWO           18         UWO           19         UWO           20         UWO           21         UWO           22         UWO           23         UWO           24         UWO           25         UWO           26         UWO           27         UWO           28         UWO           29         UWO           20         UWO           20         UWO           20         UWO           20         UWO      21 | A         B           1         Speed Carley           2         UW0           2         UW0           3         UW0           5         UW0           6         UW0           6         UW0           7         UW0           8         UW0           9         UW0           10         UW0           11         UW0           12         UW0           13         UW0           14         UW0           15         UW0           16         UW0           17         UW0           18         UW0           20         UW0           20         UW0           20         UW0           20         UW0           20         UW0           20         UW0           20         UW0           20         UW0           20         UW0           20         UW0           20         UW0           20         UW0           20         UW0           20         UW0 | A         B         C           Speed Cores (+<br>Instruct to trag)         Accurat<br>Manual Ling)         Accurat<br>Accurat<br>Manual Ling)           2         UWO         1/3202           3         UWO         1/3202           4         UWO         1/3202           5         UWO         1/3202           6         UWO         1/3100           7         UWO         1/3100           9         UWO         1/3100           9         UWO         1/3100           10         UWO         1/3100           11         UWO         1/3100           12         UWO         1/3100           13         UWO         1/3100           14         UWO         1/3100           15         UWO         1/3100           12         UWO         1/3100           13         UWO         1/3100           14         UWO         1/3100           15         UWO         1/3100           16         UWO         1/3100           17         UWO         1/3100           18         UWO         1/3100           19         UWO         < | A         B         C         D         E           Images Both (eg)         Account         Fond Department         Department           2         UWO         1/30.0         1         Account         Fond Department           2         UWO         1/30.0         1         Account         Fond Department           2         UWO         1/30.0         1         Account         Fond Department           3         UWO         1/30.0         1         Account         Fond Department           6         UWO         1/310.0         1         Account         Fond Department           6         UWO         1/310.0         1         Account         Fond Department           9         UWO         1/310.0         1         Account         Fond Department           9         UWO         1/310.0         1         Account         Fond Department           9         UWO         1/310.0         1         Account         Fond Department           10         UWO         1/310.0         1         Account         Fond Department           10         UWO         1/310.0         1         Account         Fond Department           U | A         B         C         D         E         F           Images bit for<br>2 UN0         11202         1         54222         1         54222           UN0         11202         1         54222         1         54222         1         54222         1         1         1         1         1         1         1         1         1         1         1         1         1         1         1         1         1         1         1         1         1         1         1         1         1         1         1         1         1         1         1         1         1         1         1         1         1         1         1         1         1         1         1         1         1         1         1         1         1         1         1         1         1         1         1         1         1         1         1         1         1         1         1         1         1         1         1         1         1         1         1         1         1         1         1         1         1         1         1         1         1         1 <t< td=""><td>A         B         C         D         E         F         O           Impressive for the second second seco</td><td>A         B         C         D         E         F         G         H         I           1         Reades SM 4         1         Ford Reportment         Pages         Pages         Minus         Reference (16)           2         UVMO         11920         1         Add220         -         -         -         -         -         -         -         -         -         -         -         -         -         -         -         -         -         -         -         -         -         -         -         -         -         -         -         -         -         -         -         -         -         -         -         -         -         -         -         -         -         -         -         -         -         -         -         -         -         -         -         -         -         -         -         -         -         -         -         -         -         -         -         -         -         -         -         -         -         -         -         -         -         -         -         -         -         -         -         -</td></t<> | A         B         C         D         E         F         O           Impressive for the second second seco | A         B         C         D         E         F         G         H         I           1         Reades SM 4         1         Ford Reportment         Pages         Pages         Minus         Reference (16)           2         UVMO         11920         1         Add220         -         -         -         -         -         -         -         -         -         -         -         -         -         -         -         -         -         -         -         -         -         -         -         -         -         -         -         -         -         -         -         -         -         -         -         -         -         -         -         -         -         -         -         -         -         -         -         -         -         -         -         -         -         -         -         -         -         -         -         -         -         -         -         -         -         -         -         -         -         -         -         -         -         -         -         -         -         -         -         - |

The *Journal Import Template* will upload journal lines from an Excel template directly into Western Financials without having to enter the lines online via the Journal Entry menu.

This is very useful for creating journals with a large number of journal lines.

# Summary

In this session, here's what we've covered...

- Creating, Deleting, and Copying Journals
- Edit, Budget-check, and Post processes
- How to print a journal
- How to inquire on a journal
- The concept of Run Control ID's/Inquiry Names

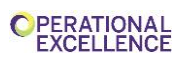

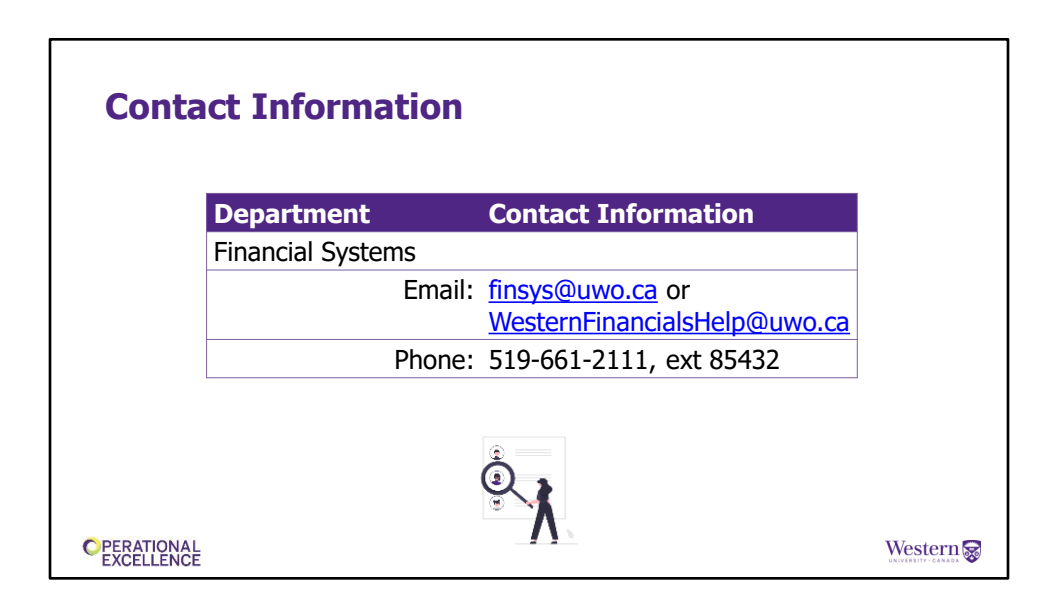

If you have questions or need help in the future, please contact the Financial Services Systems Team using this email shown here! They are happy to answer your questions or hold a Zoom session to do a walk through with you.